### PENKO Engineering B.V.

Your Partner for Fully Engineered Factory Solutions

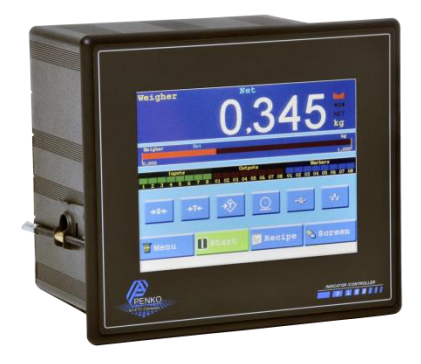

How to...

## Setup the Hilscher NL 51N-DPL for the Flex controller

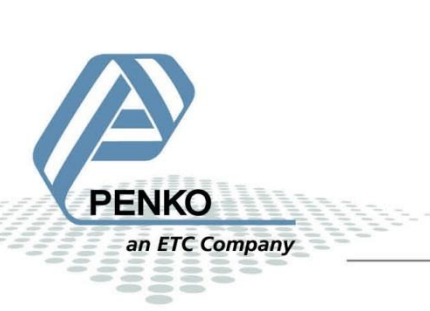

#### **Table of Contents**

| 3  |
|----|
| 4  |
| 4  |
| 5  |
| 7  |
| .9 |
| 20 |
|    |

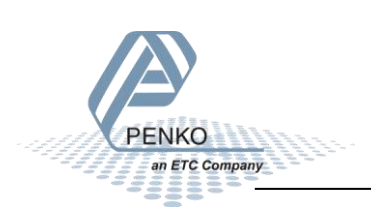

#### Hardware setup

Connect the device to the Profibus connector of the Flex and connect 24Vdc to the NL 51N-DPL.

For the Flex 2100 you have te make an adapter for Profibus:

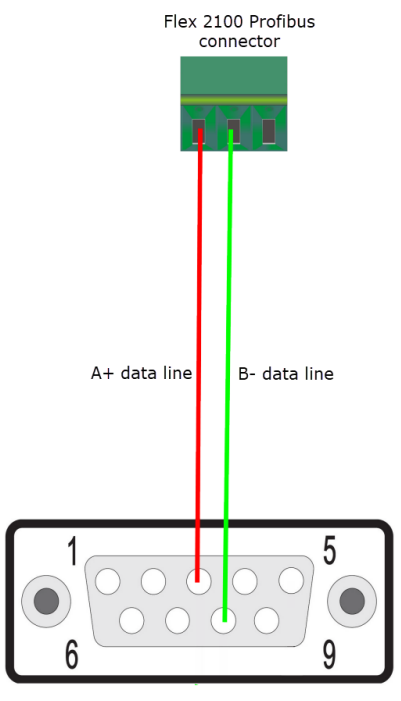

Sub D9 female connector

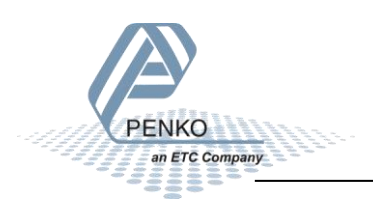

#### **Setup the Flex**

To setup the Profibus settings in the Flex, press on System settings – System Setup – Port Setup – Profibus Setup. Set the Channel to value 2 and Format to Integer. Then press OK and Home to return to the Selection menu.

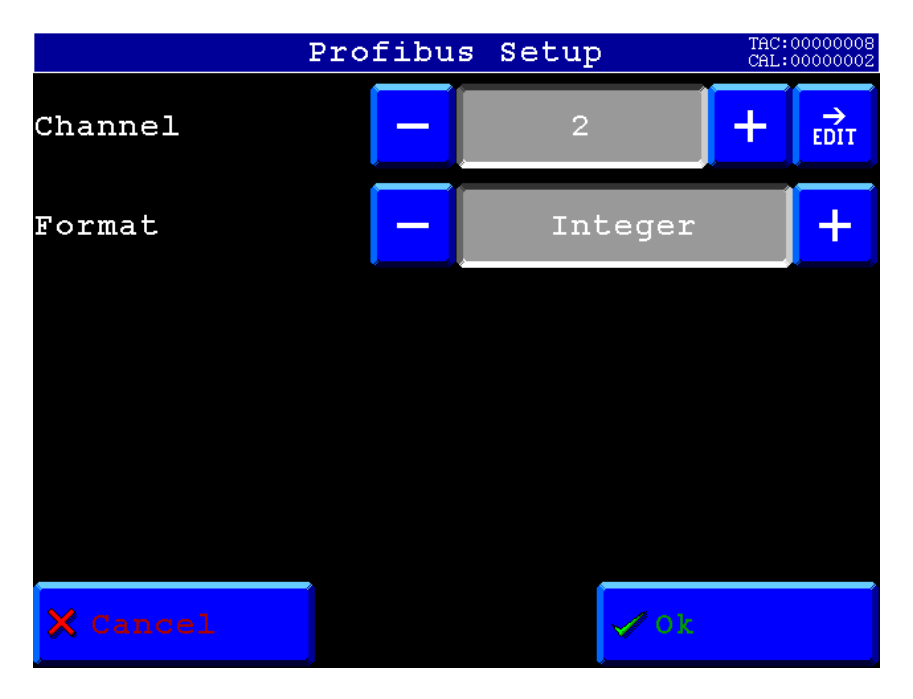

#### **Required software and files**

Download and install the program for the Hilscher NL 51N-DPL from the manufacture website:

https://www.hilscher.com/products/product-groups/gateways/for-direct-mounting-plug/nl-51n-dpl/

Download the GSD file for the Flex from the Penko site:

https://penko.com/Support/Software/

The name of the GSD file for the Flex is PFLX053D.GSD.

The PLC used in this how to is a Siemens PLC, the fore Tia Portal is used.

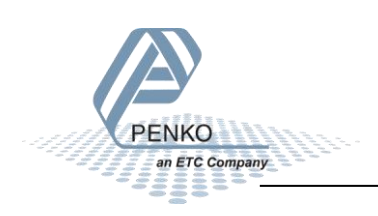

#### **Ethernet Device Configuration (1)**

Open the installed program

Ethernet Device Setup

Click on Search Devices, the adapter is found twice. Select the line with the NetIdent protocol and click on Configure. Then click on Set IP Address.

| evices Online    | Find:         |             |            | next     | previou | s      |                       |                 |
|------------------|---------------|-------------|------------|----------|---------|--------|-----------------------|-----------------|
| MAC Address      | Device Type   | Device Name | IP Address | Protocol | Devic   | Vend   | Device role           |                 |
| 0-02-A2-43-E3-4C | NETLINK PROXY | NL51NDPL    | 0.0.0.0    | NetIdent | -       | -      | -                     | 1               |
| 0-02-A2-43-E3-4C | NE5 INDPL     | nis Indpi   | 0.0.0.0    | DCP      | 0X0110  | OXUITE | Device                | -               |
|                  |               |             |            |          |         |        |                       |                 |
|                  |               |             |            |          |         |        |                       |                 |
|                  |               |             |            |          |         |        |                       |                 |
|                  |               |             |            |          |         |        |                       |                 |
|                  |               |             |            |          |         |        |                       |                 |
|                  |               |             |            |          |         |        |                       |                 |
|                  |               |             |            |          |         |        |                       |                 |
|                  |               |             |            |          |         |        |                       |                 |
|                  |               |             |            |          |         |        |                       |                 |
|                  |               |             |            |          |         |        |                       |                 |
|                  |               |             |            |          |         |        |                       |                 |
|                  |               |             |            |          |         |        | 2                     |                 |
|                  |               |             |            |          |         |        |                       |                 |
|                  |               |             |            |          |         | Sea    | rch Devices Configure |                 |
|                  |               |             |            |          |         |        |                       | Signal          |
|                  |               |             |            |          |         |        |                       | Set IP Address  |
|                  |               |             |            |          |         |        |                       | Set Device Name |
|                  |               |             |            |          |         |        |                       |                 |

Set an IP address (in your local network) and subnet mask and click on OK.

| IP Configuration for | 00-02- | A2 | -43- | E3- | 4C  |     |    | × |
|----------------------|--------|----|------|-----|-----|-----|----|---|
| IP Address:          | 192    | •  | 168  | •   | 151 | •   | 91 |   |
| Subnet mask:         | 255    | •  | 255  | •   | 255 | •   | 0  |   |
|                      |        |    |      |     |     |     |    |   |
|                      |        |    | _    |     |     |     |    | _ |
| l                    | C      | Ж  |      |     | C   | anc | el |   |

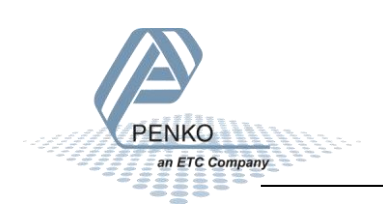

| vices Online     | Find:         |             |                | next     | previou | s      |             |  |
|------------------|---------------|-------------|----------------|----------|---------|--------|-------------|--|
| IAC Address      | Device Type   | Device Name | IP Address     | Protocol | Devic   | Vend   | Device role |  |
| 0-02-A2-43-E3-4C | NETLINK PROXY | NL51NDPL    | 192.168.151.91 | NetIdent | -       | -      | -           |  |
| )-02-A2-43-E3-4C | NL51NDPL      | nl51ndpl    | 0.0.0.0        | DCP      | 0x0110  | 0x011E | Device      |  |
|                  |               |             |                |          |         |        |             |  |
|                  |               |             |                |          |         |        |             |  |
|                  |               |             |                |          |         |        |             |  |
|                  |               |             |                |          |         |        |             |  |
|                  |               |             |                |          |         |        |             |  |
|                  |               |             |                |          |         |        |             |  |
|                  |               |             |                |          |         |        |             |  |
|                  |               |             |                |          |         |        |             |  |
|                  |               |             |                |          |         |        |             |  |
|                  |               |             |                |          |         |        |             |  |
|                  |               |             |                |          |         |        |             |  |
|                  |               |             |                |          |         |        |             |  |
|                  |               |             |                |          |         |        |             |  |
|                  |               |             |                |          |         |        |             |  |

The set IP address is now shown, you can now close the program.

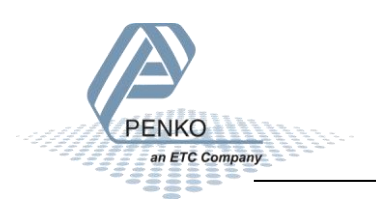

PENKO How to...

Setup the Hilscher NL 51N-DPL for the Flex controller

#### SYCON.net

Open the installed program

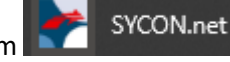

The default login is Administrator with no password.

| SYCON.net User Logir | n             | Х      |
|----------------------|---------------|--------|
| Hilscher SYC         | CON.net       |        |
| User Name:           | Administrator | $\sim$ |
| Password:            |               |        |
|                      | OK Cancel     |        |

In the right column, search under Profinet IO – Gateway / Stand-Alone for the NL 51N-DPL device.

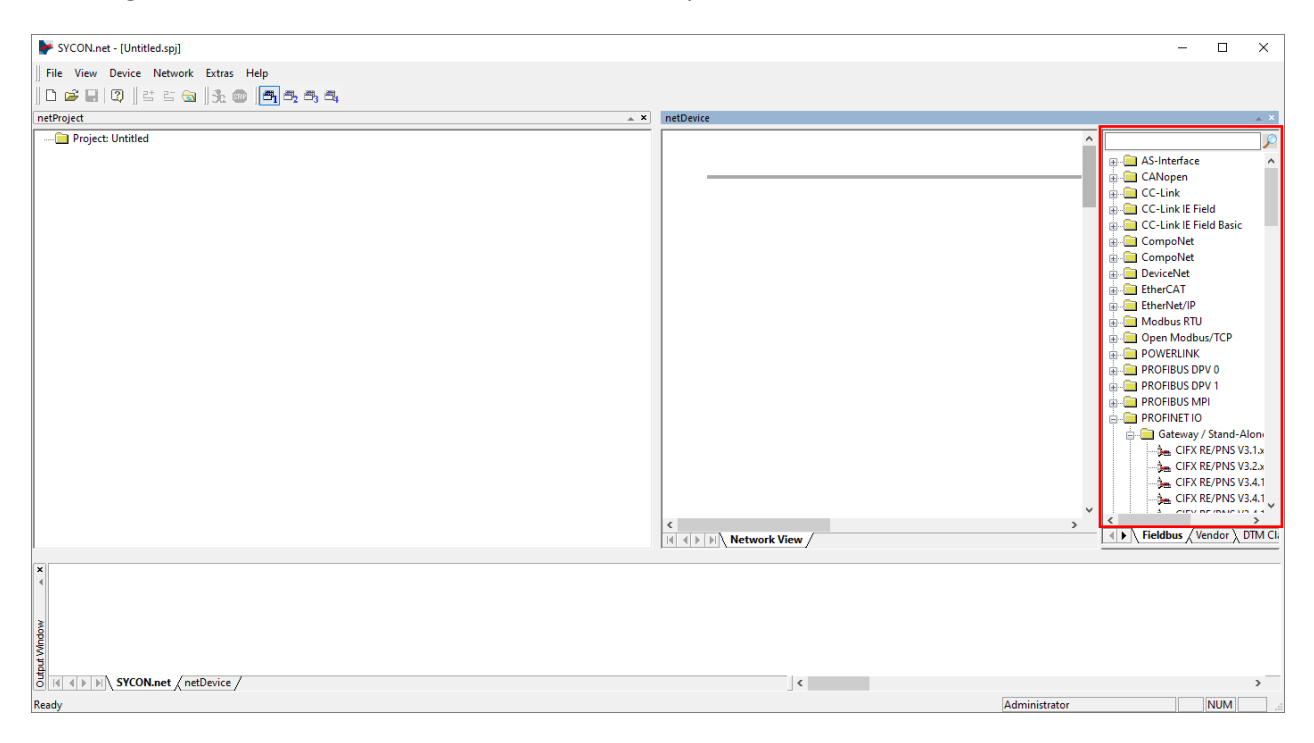

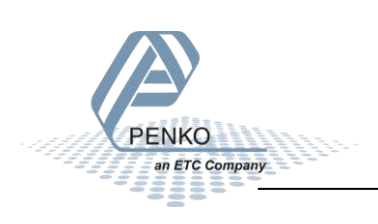

F SYCON.net - [Untitled.spj] × -File View Device Network Extras Help | D 📽 🖬 | Q || K K 📾 || 5: 🌚 📑 5; 5; 5; netProject ≜ × 📄 Project: Untitled P NETX 52 RE/PNS V4 A NETX 52 RE/PNS V4 NETX 52 RE/PNS V4 NETX 52 RE/PNS V4 NETX 52 RE/PNS V4 NJ 100XX-RE/PNS \
 NJ 100XX-RE/PNS \
 NJ 100XX-RE/PNS \
 NJ 100XX-RE/PNS \
 NJ 100XX-RE/PNS \
 NJ 100XX-RE/PNS \ NJ 100XX-RE/PNS \
 NJ 100XX-RE/PNS \
 NJ 100XX-RE/PNS \
 NJ 50X-RE/PNS V3.
 NJ 50X-RE/PNS V3. NJ 50X-RE/PNS V3.
 NJ 50X-RE/PNS V3.
 NJ 50X-RE/PNS V3.
 NJ 50X-RE/PNS V3. NJ 50X-RE/PNS V3.
 NJ 51X-RE/PNS V3.
 NJ 51X-RE/PNS V3.
 NJ 51X-RE/PNS V3. 
 NL 51N-DPL

 NRP 51-RE/PNS V3

 NRP 51-RE/PNS V3

 NRP 51-RE/PNS V3

 NRP 52-RE/PNS V3

 NRP 52-RE/PNS V3
 Fieldbus / Vendor / DTM Cl < SYCON.net / netDevice / ۲. Ready Administrator NUM

Drag and drop the NL 51N-DPL onto the empty bus line under netDevice.

The device is now added to the bus line, double click on the device to setup the configuration.

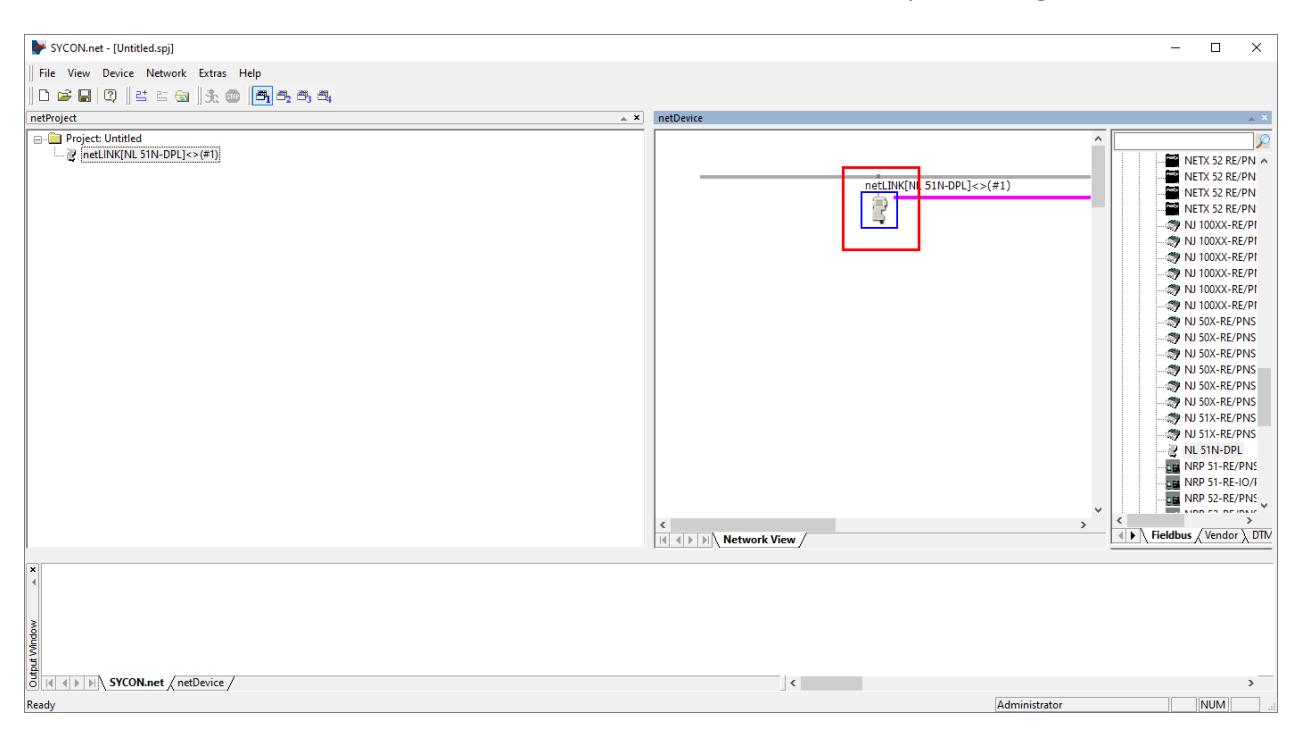

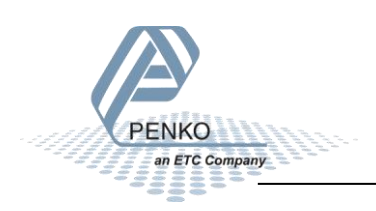

When the dialog is opened click on netX Drive, click the tap TCP Connection. Click on the green + icon, then you can set the assigned IP Address for the NL 51N-DPL and click on Save.

| FinetDevice - Proxy netLINK      | ([NL 51N-DPL]<>(#1)                       |                          | _           |          |
|----------------------------------|-------------------------------------------|--------------------------|-------------|----------|
| IO Device: NL 5<br>Vendor: Hilsd | 1N-DPL<br>her GmbH                        | Device ID:<br>Vendor ID: |             | FDT      |
| Navigation area                  | USB/RS232 Connection       TCP Connection | Driver                   | Save        | Save All |
|                                  |                                           | ОК С                     | ancel Apply | Help     |

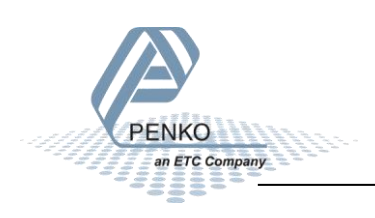

Click on Device Assignment and click on Scan, the device should now be visible in the list, check the box in front of the device and click on Apply. Click on Ok to close the dialog.

| Vendor: Hils                                                                                                    | ther Gmbł | ł                |                            |             |               | Ver               | ndor ID: -        |   |           |       |
|----------------------------------------------------------------------------------------------------|-----------|------------------|----------------------------|-------------|---------------|-------------------|-------------------|---|-----------|-------|
| avigation area 📃                                                                                                    |           |                  |                            |             | Device A      | ssignment         |                   |   |           |       |
| Settings                                                                                                    | Scan p    | progress: 3/3 De | evices (Current device: -) |             |               |                   |                   |   | s         | can   |
| netX Driver<br>Device Assignment                                                                                                    | Device    | e selection:     | suitable only $\sim$       |             |               |                   |                   |   | 5         | Clair |
| Configuration                                                                                                    |           | Device           | Hardware Ports 0/1/        | Slot nu     | Serial nu     | Driver            | Channel Protocol  | A | ccess pat | h     |
| <ul> <li>Jettings</li> <li>Driver<br/>netX Driver</li> <li>→ Device Assignment</li> <li>Configuration<br/>Settings</li> </ul>                                                                                                    |           | NL 51N-DPL       | Ethernet/PROFIBUS          | n/a         | 29026         | netX Driver       | Undefined Gateway |   | \192.16   | 8.1   |
|                                                                                                    |           |                  |                            |             |               |                   |                   |   |           | _     |
|                                                                                                    |           |                  |                            |             |               |                   |                   |   |           |       |
| netX Driver       Device Assignment         Configuration       Device       Hardware Ports 0/1/       Solt nu       Serial nu       Driver       Channel Protocol         Device       Hardware Ports 0/1/       Slot nu       Serial nu       Driver       Channel Protocol         Image: Settings       Image: Settings       Image: Seties Settings       Image: Seties Seties |           |                  |                            |             |               |                   |                   |   |           |       |
|                                                                                                    |           |                  |                            |             |               |                   |                   |   |           |       |
|                                                                                                    |           |                  |                            |             |               |                   |                   |   |           |       |
|                                                                                                    |           |                  |                            |             |               |                   |                   |   |           |       |
|                                                                                                    |           |                  |                            |             |               |                   |                   |   |           |       |
|                                                                                                    |           |                  |                            |             |               |                   |                   |   |           |       |
|                                                                                                    |           |                  |                            |             |               |                   |                   |   |           |       |
|                                                                                                    |           |                  |                            |             |               |                   |                   |   |           |       |
|                                                                                                    | _         |                  |                            |             |               |                   |                   |   |           |       |
|                                                                                                    |           |                  |                            |             |               |                   |                   |   |           |       |
|                                                                                                    |           |                  |                            |             |               |                   |                   |   |           |       |
|                                                                                                    |           |                  |                            |             |               |                   |                   |   |           |       |
|                                                                                                    | Acces     | s path:          | {B54C8CC7-F333-413         | 5-8405-6E12 | 2FC88EE62}\19 | 92.168.151.91:501 | 11\cifX0_Ch2      |   |           |       |
|                                                                                                    |           |                  |                            |             |               |                   |                   |   |           | _     |

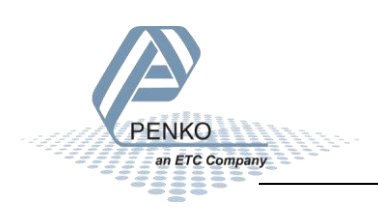

F SYCON.net - [Untitled.spj] × -File View Device Network Extras Help 🗅 🚅 🔛 😨 📑 📥 Add Busline netProject **▲ X** netDevice .≜ X Start Project Debug Mode P ..... 👸 netLINK[NL 💿 Stop Project Debug Mode NETX 52 RE/PN
 NETX 52 RE/PN
 NETX 52 RE/PN
 NETX 52 RE/PN
 NETX 52 RE/PN
 NI 1000X-RE/PI
 NI 1000X-RE/PI
 NI 1000X-RE/PI
 NI 1000X-RE/PN
 NI 1000X-RE/PN
 NI 50X-RE/PNS
 NI 50X-RE/PNS
 NI 50X-RE/PNS
 NI 50X-RE/PNS
 NI 50X-RE/PNS
 NI 50X-RE/PNS
 NI 50X-RE/PNS
 NI 50X-RE/PNS
 NI 50X-RE/PNS
 NI 50X-RE/PNS
 NI 50X-RE/PNS
 NI 50X-RE/PNS
 NI 50X-RE/PNS
 NI 50X-RE/PNS
 NI 50X-RE/PNS
 NI 50X-RE/PNS
 NI 50X-RE/PNS
 NI 50X-RE/PNS
 NI 50X-RE/PNS
 NI 50X-RE/PNS
 NI 51X-RE/PNS
 NI 51X-RE/PNS
 NI 51X-RE/PNS
 NI 51X-RE/PNS
 NI 51X-RE/PNS
 NI 51X-RE/PNS
 NI 51X-RE/PNS
 NI 51X-RE/PNS
 NI 51X-RE/PNS
 NI 51X-RE/PNS
 NI 51X-RE/PNS
 NI 51X-RE/PNS
 NI 51X-RE/PNS
 NI 51X-RE/PNS
 NI 51X-RE/PNS
 NI 51X-RE/PNS
 NI 51X-RE/PNS
 NI 51X-RE/PNS
 NI 51X-RE/PNS
 NI 51X-RE/PNS
 NI 51X-RE/PNS
 NI 51X-RE/PNS
 NI 51X-RE/PNS
 NI 51X-RE/PNS
 NI 51X-RE/PNS
 NI 51X-RE/PNS
 NI 51X-RE/PNS
 NI 51X-RE/PNS
 NI 51X-RE/PNS
 NI 51X-RE/PNS
 NI 51X-RE/PNS
 NI 51X-RE/PNS
 NI 51X-RE/PNS
 NI 51X-RE/PNS
 NI 51X-RE/PNS
 NI 51X-RE/PNS
 NI 51X-RE/PNS
 NI 51X-RE/PNS
 NI 51X-RE/PNS
 NI 51X-RE/PNS
 NI 51X-RE/PNS
 NI 51X-RE/PNS
 NI 51X-RE/PNS
 NI 51X-RE/PNS
 NI 51X-RE/PNS
 NI 51X-RE/PNS
 NI 51X-RE/PNS
 NI 51X-RE/PNS
 NI 51X-RE/PNS
 NI 51X-RE/PNS
 NI 51X-RE/PNS
 NI 51X-RE/PNS
 NI 51X-RE/PNS
 NI 51X-RE/PNS
 NI 51X-RE/PNS
 NI 51X-RE/PNS
 NI 51X-RE/PNS
 NI 51X-RE/PNS
 NI 51X-RE/PNS
 NI 51X-RE/PNS
 NI 51X-RE/PNS
 NI 51X-RE/PNS
 NI 51X-RE/PNS
 NI 51X-RE/PNS
 NI 51X-RE/PNS
 NI 51X-RE/PNS
 NI 51X-RE/PNS
 NI 51X-RE/PNS
 NI 51X-RE/PNS
 NI 51X-RE/PNS
 NI 51X-RE/PNS
 NI 51X-RE/PNS
 NI 51X-RE/PNS
 NI 51X-RE/PNS
 NI 51X-RE/PNS
 NI 51X-RE/PNS
 NI 51X-RE/PNS
 NI 51X-RE/PNS
 NI 51X-RE/PNS
 NI 51X-RE/PNS
 NI 51X-RE/PNS
 NI 51X-RE/PNS
 NI 51X-RE/PNS
 N Device Catalog... Import Device Descriptions • netLINK[NL 51N-DPL]<>(#1) 2 Print Project Data... < >

Fieldbus / Vendor > DTM < SYCON.net / netDevice / ۲. NUM Open a dialog to import device description and icon files Administrator

To install the Flex GSD file, click on Network and Import Device Descriptions.

Go to the folder where the Flex GSD file is saved, select the file and click on Open.

| retDevice -    | Import Device De | scription                            |                |         | ×    |
|----------------|------------------|--------------------------------------|----------------|---------|------|
| Zoeken in:     | GDS file Flex    | к. ~                                 | G 🤌 📂 🛄        |         |      |
| 1              | Naam             | ^                                    | Gewijzigd op   |         | Туре |
| Snelle toegang | PFLX053D.        | GSD                                  | 2-4-2015 09:31 |         | GSD- |
| Bureaublad     |                  |                                      |                |         |      |
|                |                  |                                      |                |         |      |
| -              |                  |                                      |                |         |      |
| Bibliotheken   |                  |                                      |                |         |      |
|                |                  |                                      |                |         |      |
| Deze pc        |                  |                                      |                |         |      |
|                |                  |                                      |                |         |      |
| Netwerk        | <                |                                      |                |         | >    |
|                | Bestandsnaam:    | PFLX053D.GSD                         | ~              | Opene   | n    |
|                | Bestandstypen:   | PROFIBUS GSD (*.gs*; *.gsd;*.gse;*.g | gsf) 🗸 🗸       | Annuler | ren  |
|                |                  |                                      |                |         |      |

Click Yes to update the catalog.

PENKO

an ETC Company

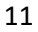

The catalog will now start updating.

| netDevice                                                                  |  |
|----------------------------------------------------------------------------|--|
| Catalog update<br>NETSLAVEDTM.netSlaveDTM.1<br>20 % complete (DTM 8 of 40) |  |
| Cancel                                                                     |  |

The Flex is now shown under Profibus DPV0 – Slave.

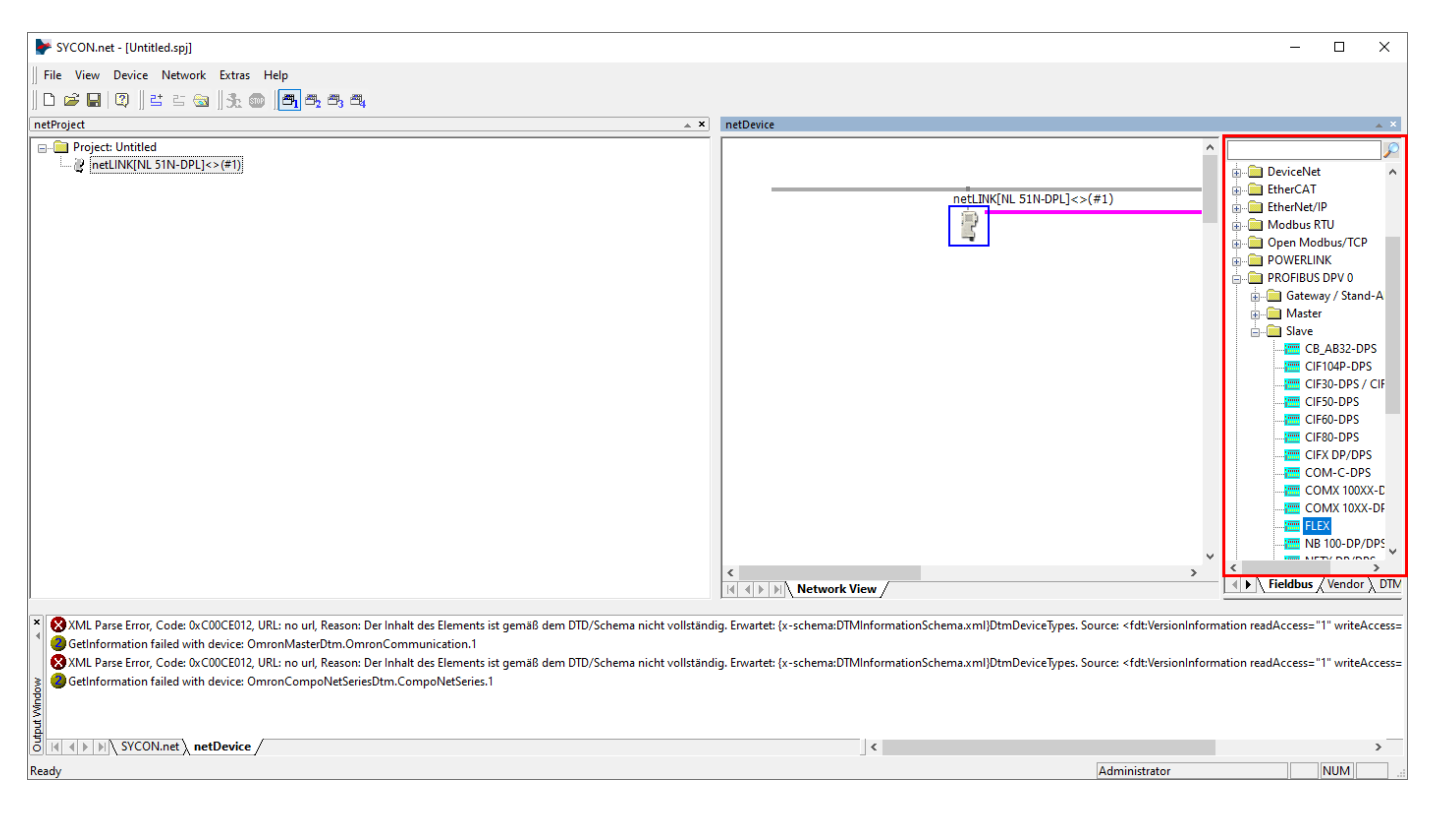

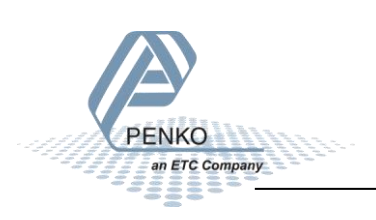

C Company

Right click on the NL 51N-DPL device and click on Network Scan.

| SYCON.net - [Untitled.spj]                |                                                                                                    | - U X                                                                                                    |
|-------------------------------------------|----------------------------------------------------------------------------------------------------|----------------------------------------------------------------------------------------------------|
| File View Device Network Extras Help      |                                                                                                    |                                                                                                    |
| D 🗳 🖬   ②    ≝ ≅ 📾   3: ∞   ≝ 5: ₹; 5; 5; |                                                                                                    |                                                                                                    |
| netProject 🔺 🗴                            | netDevice                                                                                                    | × *                                                                                                    |
|                                           | ImatLike[NL 51H-DPL]<>(=1)         Connect         Disconnect         Download         Upload         Cut         Copy         Paste         Network Scan         Configuration >         Measured Value         Simulation         Diagnosis >         Additional Functions >         Delete         Symbolic Name         ig. Erwartet: {x-schema:DTMInformationSchema.xml}DtmDeviceTypes. Source: <fdtverse< td=""></fdtverse<> | DeviceNet     EtherKeI/P     DeviceNet     DeviceNet |
|                                           |                                                                                                    | NU IN 4                                                                                                    |
| ready                                     | Administrato                                                                                                    | ir NUM                                                                                                    |

The Profibus network is now scanned and the Flex is shown, click on Create Devices to add the Flex into the Profibus network.

| ne following hardware-devices h<br>ease check automatic selection<br>Station Add Device Type I<br>2 | ave been found during network-scan.<br>of corresponding devices found in device<br>D Sub Device Type DTM to Use<br>3d) n/a Hilscher generic D<br>Hilscher generic D | catalog in column 'DTM Device' Device Class DTM De Not Specified FLEX | before creating devices.  Verice Quality (3) Generic fo | Action<br>ou Add    |   |
|----------------------------------------------------------------------------------------------------|----------------------------------------------------------------------------------------------------|-----------------------------------------------------------------------|---------------------------------------------------------|---------------------|---|
| Station Add Device Type I<br>2 1341 (0x000005<br>1341 (0x000005<br>                                 | D Sub Device Type DTM to Use<br>3d) n/a Hilscher generic D'<br>Information of ha                                                                                    | Device Class DTM De<br>Not Specified FLEX                             | levice Quality<br>[3] Generic fo                        | Action<br>oL<br>Add |   |
| 2 1341 (0x000005                                                                                    | 3d) n/a Hilscher generic D                                                                                                    | Not Specified FLEX                                                    | [3] Generic fo                                          | o. Add              |   |
|                                                                                                    | Information of ha                                                                                                    | rdware device                                                         | Information from DTM                                    | 1                   |   |
| <br>Device<br>DTM Progld<br>Station Address                                                         | Information of ha                                                                                                    | rdware device                                                         | Information from DTM                                    | 4                   |   |
| Device<br>DTM Progld<br>Station Address                                                             |                                                                                                    |                                                                       |                                                         |                     | 1 |
| DTM Progld<br>Station Address                                                                       | -                                                                                                    | FLEX                                                                  |                                                         |                     | 1 |
| Station Address                                                                                     | -                                                                                                    | GSDDT                                                                 | TM.DTMDev.1                                             |                     |   |
|                                                                                                    | 2                                                                                                    | -                                                                     |                                                         |                     |   |
| /endor                                                                                              | 0 (0x0000000)                                                                                                    | Penko                                                                 | Engineering                                             |                     |   |
| Device Type ID                                                                                      | 1341 (0x0000053d)                                                                                                    | 1341 (0                                                               | )x0000053d)                                             |                     |   |
| Sub Device Type                                                                                     | n/a                                                                                                    | n/a                                                                   |                                                         |                     |   |
| Version                                                                                             | n/a                                                                                                    | Rev 1(                                                                | 03                                                      |                     | 1 |
| eation Mode: Use Hi                                                                                 | lscher generic DTMs if available                                                                                                    | ~                                                                     | Create Devices                                          | Cancel              |   |

Click on Yes to apply the configuration.

| netDevice                                                           |                                                                                            |                                                           |
|---------------------------------------------------------------------|--------------------------------------------------------------------------------------------|-----------------------------------------------------------|
| Network Scan - Creating                                             | Devices                                                                                    |                                                           |
| Creating DTM device: GS                                             | DDTM.DTMDev.1                                                                              |                                                           |
| 40 % complete (DTM 1 of<br>Device: FLEX[FLEX]<2><br>Starting upload | Question The current module configurat will be read out now. Do you want to apply the read | ion of the connected device<br>-out module configuration? |
|                                                                     |                                                                                            | Ja Nee                                                    |
|                                                                     | Cancel                                                                                     |                                                           |

The Flex is now added to the Profibus network, the green highlighted text shows that the Profibus connection is active.

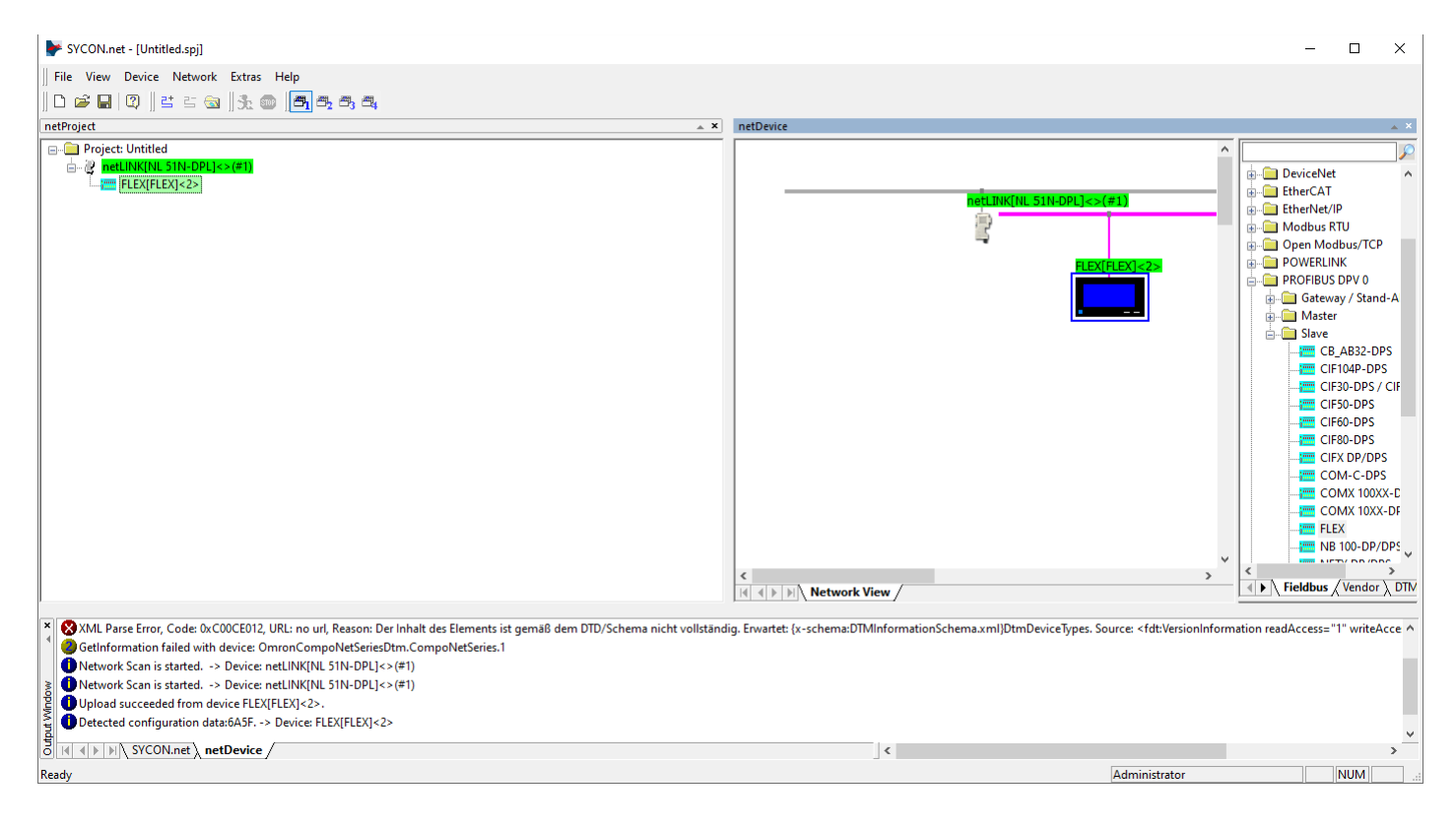

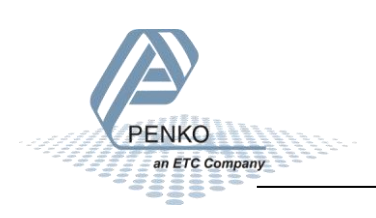

Right click on the device and click on Disconnect.

| SYCON.net - [Untitled.spj]                                                |                                                                                                    | - 🗆 X                                                                                                    |
|---------------------------------------------------------------------------|----------------------------------------------------------------------------------------------------|----------------------------------------------------------------------------------------------------|
| File View Device Network Extras Help                                      |                                                                                                    |                                                                                                    |
| D 🚅 🖬   Q    😫 🗉 🌚    3: 🚳   <b>-3</b> , <b>3</b> , <b>3</b> , <b>4</b> , |                                                                                                    |                                                                                                    |
| netProject 🔺 🗙                                                            | netDevice                                                                                                    | ×                                                                                                    |
|                                                                           | Image: Disconnect         Download         Upload         Copy         Paste         Network Scan         Configuration         Diagnosis         Additional Functions         Delete         Symbolic Name | DeviceNet   DeviceNet   Control Control Contro |
| Old IT FILD CONTRACT REPEACE                                              |                                                                                                    | *                                                                                                    |
| Ready                                                                     | Administrator                                                                                                    | NUM:                                                                                                    |

To generate a GSDML file for Profinet right click on the device and click on Additional Functions – Profinet IO Device – Export GSDML.

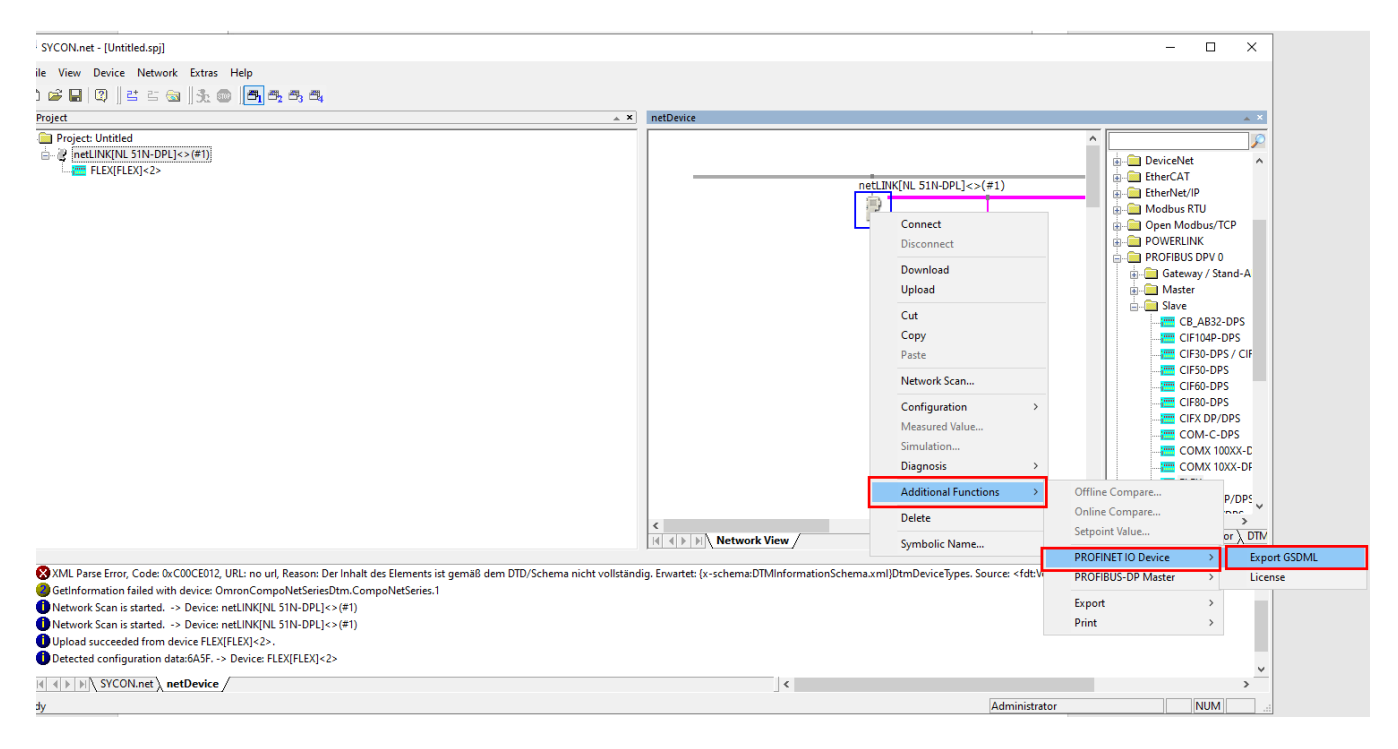

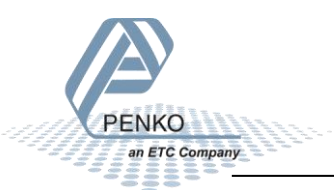

Select a fold to save the GSDML file and click Save.

Note: Do not change the file name.

| Opslaan als                                    | ×                                |
|------------------------------------------------|----------------------------------|
| Opslaan in: GSDML file Flex                    | ∽ 🎯 🌶 📂 🛄▼                       |
| Naam                                           | <ul> <li>Gewijzigd op</li> </ul> |
| GSDML-V2.2-Hilscher-NL 51N-DPL-2020121.        | 10-12-2020 16:35                 |
|                                                |                                  |
|                                                |                                  |
| <                                              | >                                |
| Bestandsnaam: 2.2-Hilscher-NL 51N-DPL-20201210 | -163547.xml Opslaan              |
| Opslaan als: GSDML Files (* xml)               | ~ Annuleren                      |

Right click on the device and click on Download, now the Profibus connection is saved into the device.

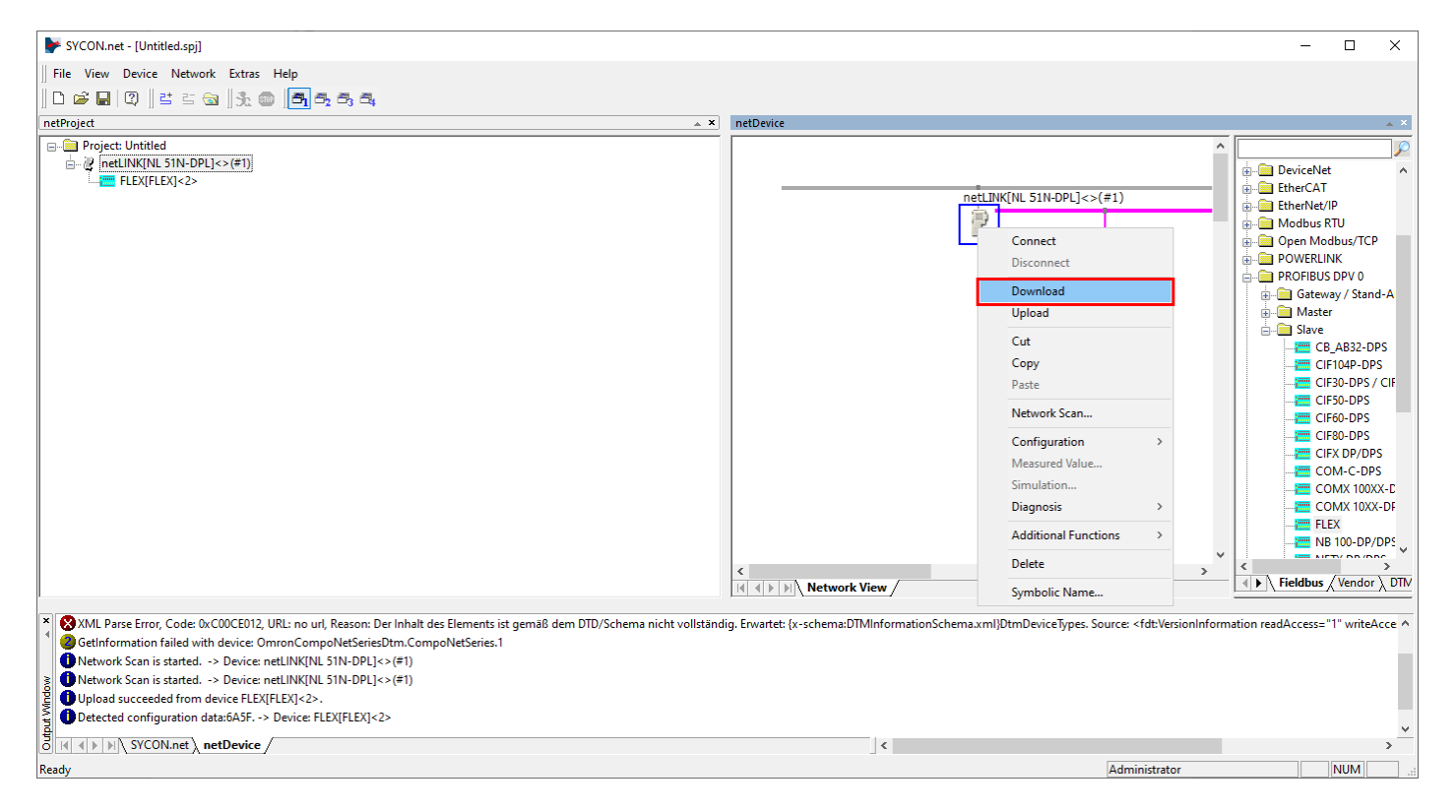

#### Click Yes to start the download.

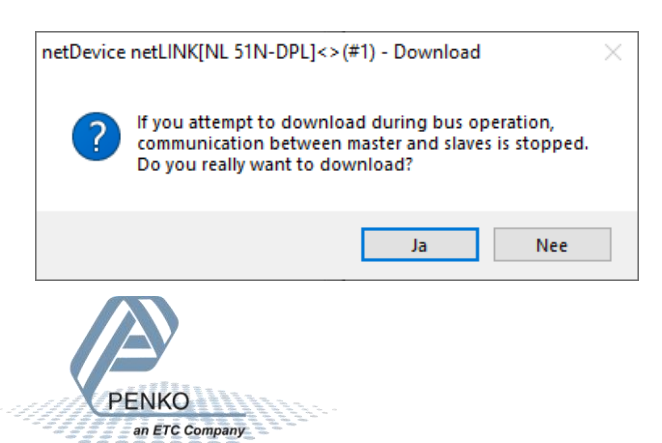

#### PENKO How to...

Setup the Hilscher NL 51N-DPL for the Flex controller

The downloading will start.

| netDevice                         |
|-----------------------------------|
| Device: netLINK[NL 51N-DPL]<>(#1) |
| Download running                  |
| 85 % complete                     |
| 85%                               |
| Cancel                            |
|                                   |

Right click on the device and click on Disconnect.

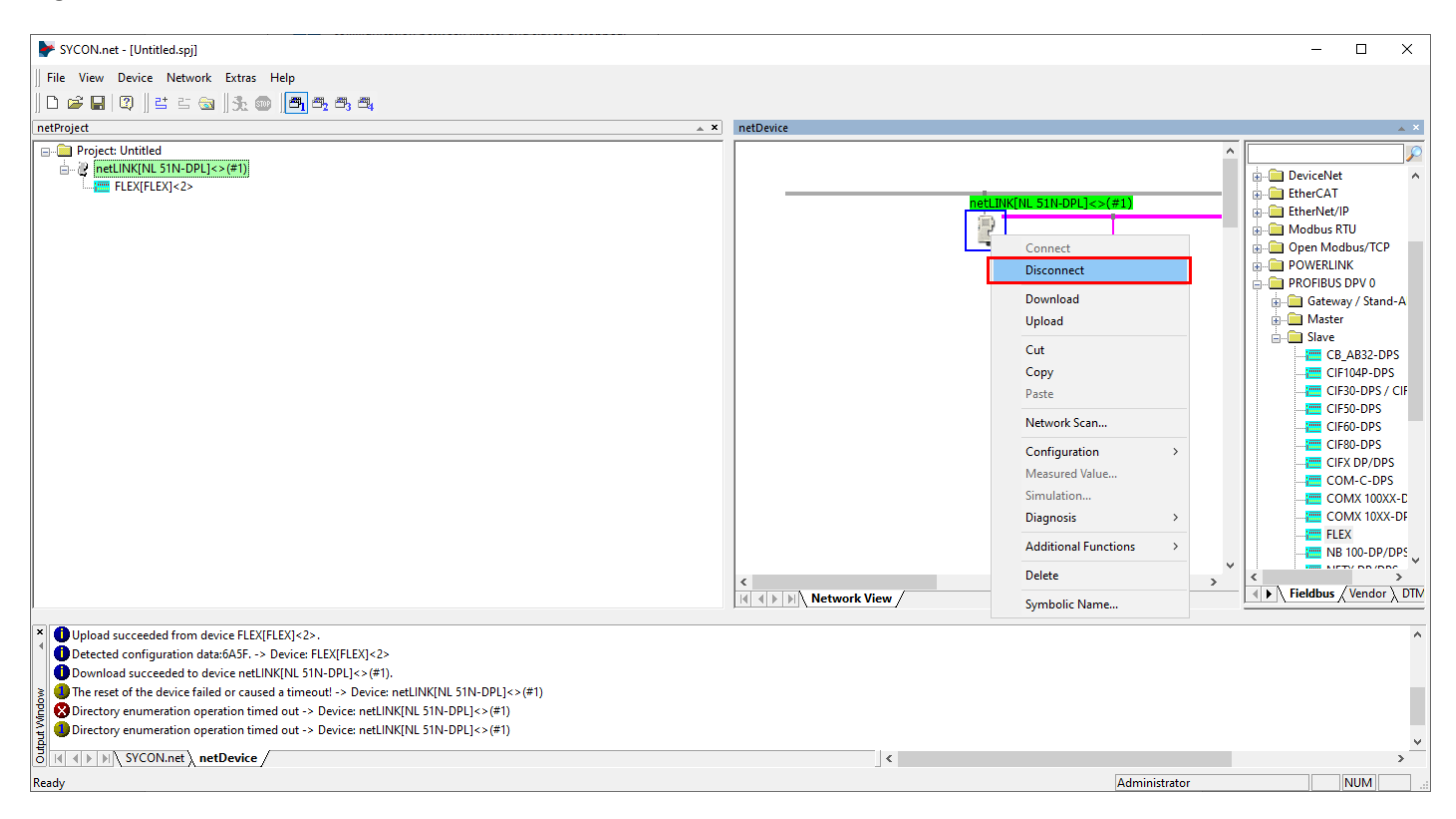

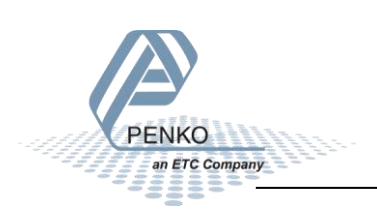

Save the project for later use by clicking on Save as.

| F SYCON.net - [Untitled.spj]                                                                    | – 🗆 X                                  |
|-------------------------------------------------------------------------------------------------|----------------------------------------|
| File View Device Network Extras Help                                                            |                                        |
| D New 25 😪 🔩 📾 🗃 🖏 🖷 👼                                                                          |                                        |
| □                                                                                               | netDevice 🔺 🗙                          |
| Close                                                                                           |                                        |
| Save U-DPL]<>(#1)                                                                               | i DeviceNet                            |
| Save as (2>                                                                                     | netLINKINL 51N-DPL]<>(#1)              |
| No Project List                                                                                 | Hernet/IP     Hordburg RTI             |
| Exit                                                                                            | Gen Modbus/TCP                         |
|                                                                                                 | FLEX[FLEX]<2>                          |
|                                                                                                 | 🖨 🔲 PROFIBUS DPV 0                     |
|                                                                                                 | · · · · · · · · · · · · · · · · · · ·  |
|                                                                                                 |                                        |
|                                                                                                 | CB_AB32-DPS                            |
|                                                                                                 |                                        |
|                                                                                                 | E CIF50-DPS                            |
|                                                                                                 | T CIF60-DPS                            |
|                                                                                                 |                                        |
|                                                                                                 | COM-C-DPS                              |
|                                                                                                 | COMX 100XX-E                           |
|                                                                                                 | COMX 10XX-DF                           |
|                                                                                                 |                                        |
|                                                                                                 |                                        |
|                                                                                                 | Ketwork View / Fieldbus / Vendor / DTM |
|                                                                                                 |                                        |
| Upload succeeded from device FLEX[FLEX]<2>.                                                     | ^                                      |
| Detected configuration data:6A5F> Device: FLEX[FLEX]<2>                                         |                                        |
| Download succeeded to device netLink(int 5 int-DrL)<> (#1).     Sector 1 (#1)     Sector 2 (#1) |                                        |
| E S Directory enumeration operation timed out -> Device: netLINK[NL 51N-DPL]<>(#1)              |                                        |
| Directory enumeration operation timed out -> Device: netLINK[NL 51N-DPL]<>(#1)                  |                                        |
| SYCON.net netDevice                                                                             | <u>×</u>                               |
| Saves the current project whit a new name                                                       | Administrator NUM                      |

Give the project a name and click Save.

| ✤ Opslaan als              |               |                      |                  |                    |       | ×    |
|----------------------------|---------------|----------------------|------------------|--------------------|-------|------|
| Opslaan in:                | Flex NL 51N   | I DPL project        | ~                | G 🤌 📂 🛄            |       |      |
| Snelle toegang             | Naam          | Ge                   | en zoekresultate | Gewijzigd op<br>n. |       | Туре |
| Bureaublad<br>Bibliotheken |               |                      |                  |                    |       |      |
| Deze pc                    |               |                      |                  |                    |       |      |
| Network                    | <             |                      |                  |                    |       | >    |
| NetWerk                    | Bestandsnaam: | Flex NL 51N DPL P    | oject            | ~                  | Opsla | aan  |
|                            | Opslaan als:  | Projekt file (*.spj) |                  | ~                  | Annul | eren |
|                            |               |                      |                  |                    |       |      |

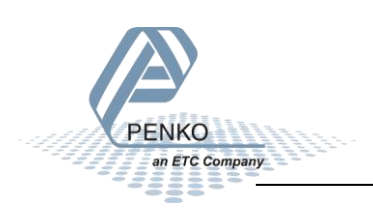

#### **Ethernet Device Configuration (2)**

When you open Ethernet Device Configuration and search for Devices, you will notice that the IP Address is set to 0.0.0.0 again after the project is downloaded into the device. This is because the Profinet IO Controller (PLC) will give the device its real IP Address in the Profinet network.

| 💣 Ethernet Device (                    | Configuration             |                      |                    |                 |             |             | _                 | ×    |
|----------------------------------------|---------------------------|----------------------|--------------------|-----------------|-------------|-------------|-------------------|------|
| File Options ?                         |                           |                      |                    |                 |             |             |                   |      |
| Devices Online                         | Find:                     |                      |                    | next            | previo      | us          |                   |      |
| MAC Address                            | Device Type               | Device Name          | IP Address         | Protocol        | Devic       | Vend        | Device role       |      |
| 00-02-A2-43-E3-4C<br>00-02-A2-43-E3-4C | NETLINK PROXY<br>NL51NDPL | NL51NDPL<br>nl51ndpl | 0.0.0.0<br>0.0.0.0 | NetIdent<br>DCP | -<br>0x0110 | -<br>0x011E | -<br>Device       |      |
|                                        |                           |                      |                    |                 |             |             |                   |      |
|                                        |                           |                      |                    |                 |             |             |                   |      |
|                                        |                           |                      |                    |                 |             |             |                   |      |
|                                        |                           |                      |                    |                 |             |             |                   |      |
| <                                      |                           |                      |                    |                 |             |             |                   | >    |
|                                        |                           |                      |                    |                 | Sea         | arch Device | s <u>C</u> onfigu | re 🕨 |

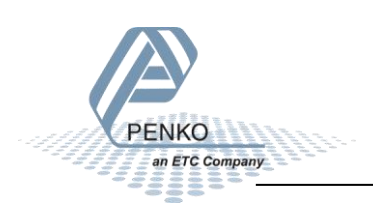

#### **Tia Portal**

Open Tia Portal and create a new project, give the project a name and click on Create.

| Kiemens                 |    |                         |                    | L                                       | ×      |
|-------------------------|----|-------------------------|--------------------|-----------------------------------------|--------|
|                         |    |                         |                    | Totally Integrated Automation<br>PORTAL |        |
| Start                   |    |                         | Create new project |                                         | _      |
| Devices &               |    | Open existing project   | Project name:      | Hilscher NL 51N-DPL with Flex           |        |
| networks                |    | -                       | Path:              | C:\Users\mrossum\Documents\Automation   |        |
| DLC.                    |    | Create new project      | Version:           | V15.1                                   | -      |
| programming             |    | Migrate project         | Author:            | mrossum                                 | -      |
| Motion &<br>technology  |    | Close project           | Comment:           |                                         | $\sim$ |
|                         |    | Welcome Tour            |                    | Create                                  |        |
| Visualization           |    | First stans             |                    |                                         | -      |
| Online &<br>Diagnostics | 10 |                         |                    |                                         |        |
|                         |    | Installed software      |                    |                                         |        |
|                         |    | Help                    |                    |                                         |        |
|                         |    | Over interface language |                    |                                         |        |
| Project view            |    |                         |                    |                                         |        |

To import the generated GSDML file into Tia Portal, click on Options – Manage general station description files (GSD). Open the folder where the GSDML file is saved and open the file.

The file is now shown but not installed yet, check the box in front of the file and click on Install.

| Manage gener                                                                                  | al station description Ds GSDs in the p | n files<br>project |          |                   | >          |  |  |
|-----------------------------------------------------------------------------------------------|-----------------------------------------|--------------------|----------|-------------------|------------|--|--|
| Source path: C:\Users\mrossum\Desktop\Hilscher NL 51N-DPL Profibus naar Profinet adapter\GSDM |                                         |                    |          |                   |            |  |  |
| Content of in                                                                                 | nported path                            |                    |          |                   |            |  |  |
| File                                                                                          |                                         | Version            | Language | Status            | Info       |  |  |
| GSDML-V2.2                                                                                    | 2-Hilscher-NL 51N-DPL                   | V2.2               | English  | Not yet installed | PROFINET I |  |  |
|                                                                                               |                                         |                    |          |                   |            |  |  |
|                                                                                               |                                         |                    |          |                   |            |  |  |
|                                                                                               |                                         |                    |          |                   |            |  |  |
|                                                                                               |                                         |                    |          |                   |            |  |  |
|                                                                                               |                                         |                    |          |                   |            |  |  |
|                                                                                               |                                         |                    |          |                   |            |  |  |
|                                                                                               |                                         |                    |          |                   |            |  |  |
|                                                                                               |                                         |                    |          |                   |            |  |  |
| <                                                                                             |                                         |                    |          |                   | >          |  |  |
|                                                                                               |                                         |                    |          | Delete            | Cancel     |  |  |

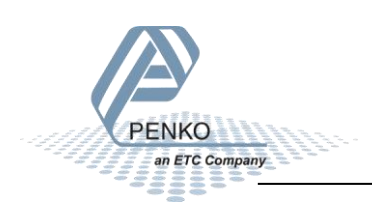

The GSDML file will now install.

an ETC Company

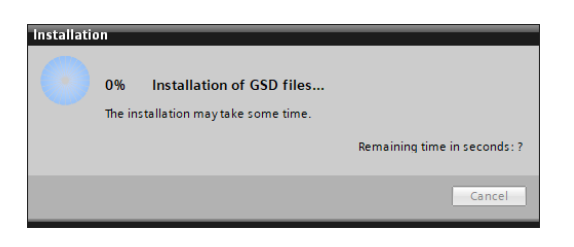

When installed, click on Close, the hardware catalog will start updating.

| istallation result                       |  |
|------------------------------------------|--|
| Message                                  |  |
| Installation was completed successfully. |  |
|                                          |  |
|                                          |  |
|                                          |  |
|                                          |  |
|                                          |  |
|                                          |  |
|                                          |  |
|                                          |  |
|                                          |  |
|                                          |  |

Double click on Add new device, select your PLC and click on OK.

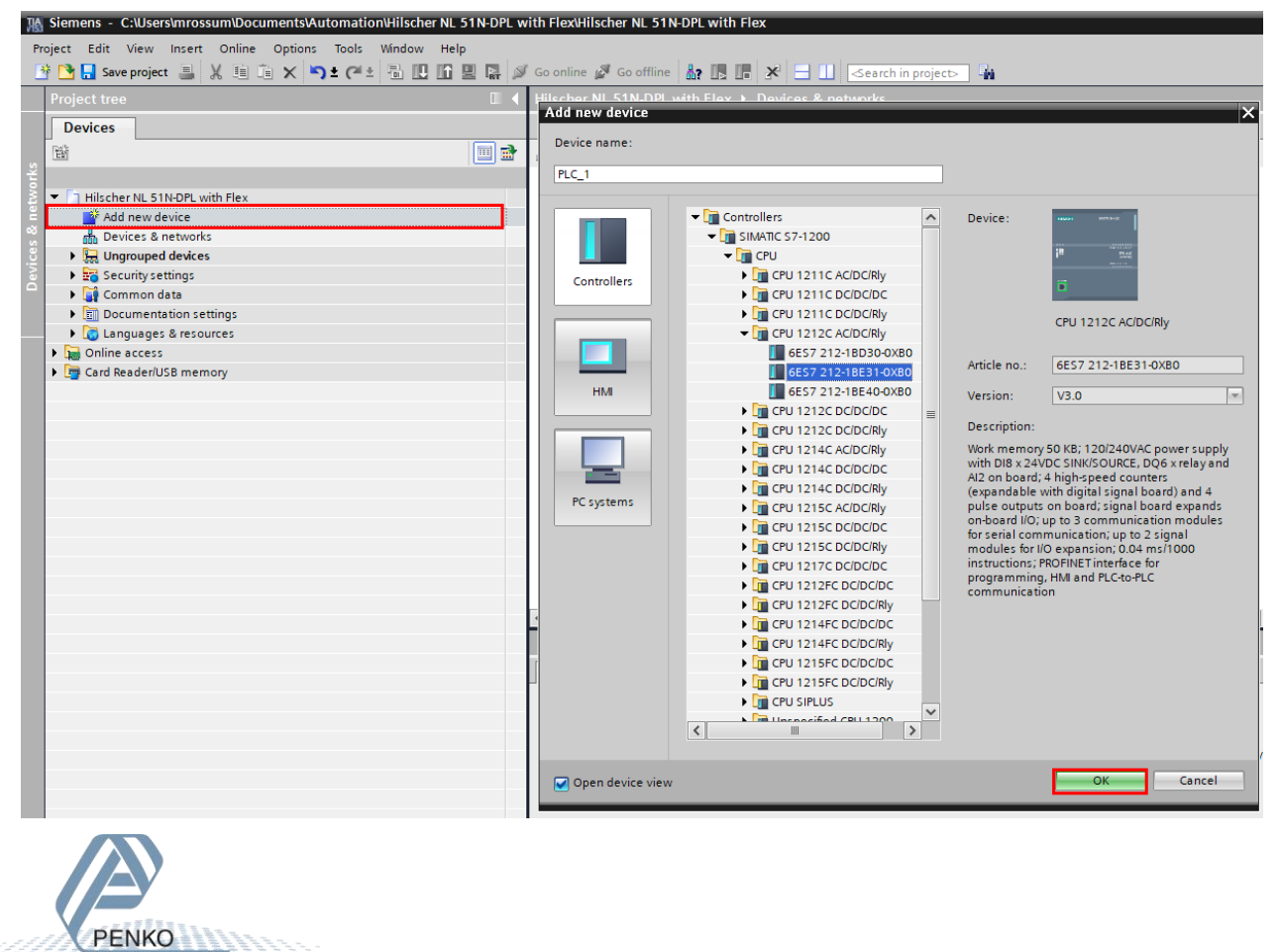

#### Set the IP Address of the PLC.

| PLC_1 [CPU 1212C AC/E                        | C/Rly] |                  |            |       |                                                   |
|----------------------------------------------|--------|------------------|------------|-------|---------------------------------------------------|
| General IO tags                              | Sys    | tem constants    | Texts      |       |                                                   |
| General                                      | ^      | Ethomotic dalama |            |       |                                                   |
| Ethernet addresses                           |        | Ethemet address  | ses        |       |                                                   |
| <ul> <li>Advanced options</li> </ul>         |        | Interface net    | worked wit | h     |                                                   |
| Interface options                            |        |                  |            |       |                                                   |
| Real time settings                           |        |                  | Sub        | onet: | Not networked                                     |
| Port [X1 P1]                                 |        |                  |            |       | Add new subnet                                    |
| Time synchronization                         |        |                  |            |       |                                                   |
| DI 8/DQ 6                                    | =      | IP protocol      |            |       |                                                   |
| Al 2                                         | 4      | ii protocor      |            |       |                                                   |
| High speed counters (HSC)                    | .)     |                  |            |       | <ul> <li>Set IP address in the project</li> </ul> |
| <ul> <li>Pulse generators (PTO/PW</li> </ul> | VI) 🕨  |                  |            |       | Raddress 102 108 151 05                           |
| PTO1/PWM1                                    |        |                  |            |       | 192 . 168 . 151 . 95                              |
| PTO2/PWM2                                    |        |                  |            |       | Subnet mask: 255 . 255 . 255 . 0                  |
| PTO3/PWM3                                    |        |                  |            |       | Use router                                        |
| ▶ PTO4/PWM4                                  |        |                  |            |       | Router address: 0 , 0 , 0 , 0                     |
| Startup                                      |        |                  |            |       | O IP address is set directly at the device        |
| Cycle                                        |        |                  |            |       | On address is seconcedy at the device             |

Double click on Devices & networks, open the Hardware catalog and double click on the NL 51N-DPL.

| K Siemens - C:\Users\mrossum\Documents\Automation\Hilscher NL 51N-E | PL with Flex\Hilscher NL 51N-DPL with Flex               |                               | _ • ×      |
|---------------------------------------------------------------------|----------------------------------------------------------|-------------------------------|------------|
| Project Edit View Insert Online Options Tools Window Help           |                                                          | Totally Integrated Automation |            |
| 📑 🎦 🔒 Save project 🚇 🐰 🗎 🖆 🗙 🍤 🛨 (주 🗄 🔃 🌆 🖳                         | 🛃 🕼 🕼 🕼 🕼 🕼 🖉 🚽 🛄 😒 🖂 🛄 🕹                                | PORT                          | AL         |
| Project tree                                                        | Hilscher NL 51N-DPL with Flex 	 Devices & networks       | Hardware catalog 🗖 🛙          |            |
| Devices                                                             |                                                          | Options                       |            |
| · · · · · · · · · · · · · · · · · · ·                               | 📸 💦 Network 🔢 Connections 🛛 HMI connection 🔍 🕎 👯 🔛 🛄 🍳 🛨 |                               | 클          |
| sk.                                                                 |                                                          | ✓ Catalog                     | dwa        |
| 🚆 💌 📑 Hilscher NL 51N-DPL with Flex                                 |                                                          |                               | a Tel      |
| 🚆 🎽 Add new device                                                  |                                                          |                               | <u> </u>   |
| 😤 💼 Devices & networks                                              | PLC_1                                                    | Filter Profile: All>          | . 응        |
| 🔮 🔻 🛅 PLC_1 [CPU 1212C AC/DC/Rly]                                   |                                                          | Controllers                   | 9          |
| Device configuration                                                |                                                          | ▶ <u>■</u> HM                 |            |
| 🗧 🖳 Online & diagnostics                                            |                                                          | PC systems                    | <u>v</u>   |
| 🕨 🙀 Program blocks                                                  |                                                          | Drives & starters             | 9          |
| Technology objects                                                  |                                                          | Image: Network components     | 5          |
| External source files                                               |                                                          | Detecting & Monitoring        | et         |
| 🕨 🌄 PLC tags                                                        |                                                          | Distributed I/O               | 0          |
| E PLC data types                                                    |                                                          | Power supply and distribution | S S        |
| Watch and force tables                                              |                                                          | Field devices                 | -          |
| 🕨 🙀 Online backups                                                  |                                                          | Other field devices           | - <b>-</b> |
| Device proxy data                                                   |                                                          | Additional Ethernet devices   | as         |
| Program info                                                        |                                                          | ✓ Im PROFINET IO              | ks         |
| PLC alarm text lists                                                |                                                          | Drives                        | _          |
| Local modules                                                       |                                                          | Encoders                      |            |
| Ungrouped devices                                                   |                                                          | 🔻 🛅 Gateway                   | 듣          |
| Security settings                                                   |                                                          | 🕶 🛅 Hilscher GmbH             | rar        |
| Common data                                                         |                                                          | VL51NDPL                      | les        |
| Documentation settings                                              |                                                          | NL 51N-DPL                    |            |
| Languages & resources                                               |                                                          | Image: Siemens ag             |            |
| Online access                                                       |                                                          | ▶ [j] 1/0                     |            |
| Card Reader/USB memory                                              |                                                          | Sensors                       |            |
|                                                                     | Canada                                                   | PROFIBUS DP                   |            |

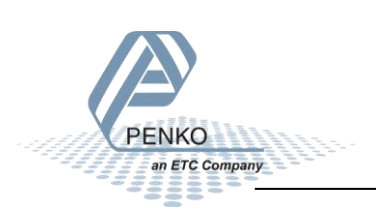

The device is now added into the project.

| Hilscher NL 51N    | N-DPL with F | ilex      Devices & n                         | ietworks |  |
|--------------------|--------------|-----------------------------------------------|----------|--|
| PLC_1<br>CPU 1212C |              | ni51ndpl<br>NL 51N-DPL<br><u>Not assigned</u> | DP-NORM  |  |

Click on Not assigned and select the PLC.

| Hilscher NL 51N-DPL with Flex 	 Devices & networks |                             |  |  |  |  |  |  |
|----------------------------------------------------|-----------------------------|--|--|--|--|--|--|
|                                                    |                             |  |  |  |  |  |  |
| Network                                            | HMI connection 🔽 👯 🏥 🛄 🔍 ±  |  |  |  |  |  |  |
|                                                    |                             |  |  |  |  |  |  |
|                                                    |                             |  |  |  |  |  |  |
| PLC_1                                              | nl51ndpl                    |  |  |  |  |  |  |
|                                                    | Not assigned                |  |  |  |  |  |  |
|                                                    | Select IO controller        |  |  |  |  |  |  |
|                                                    | PLC_1.PROFINET in terface_1 |  |  |  |  |  |  |
|                                                    |                             |  |  |  |  |  |  |
|                                                    |                             |  |  |  |  |  |  |

The device is now connected to the PLC.

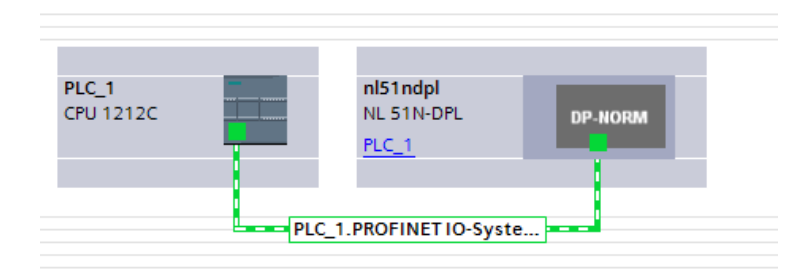

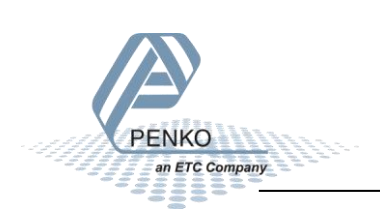

Select the Profinet connection and click on the Name icon.

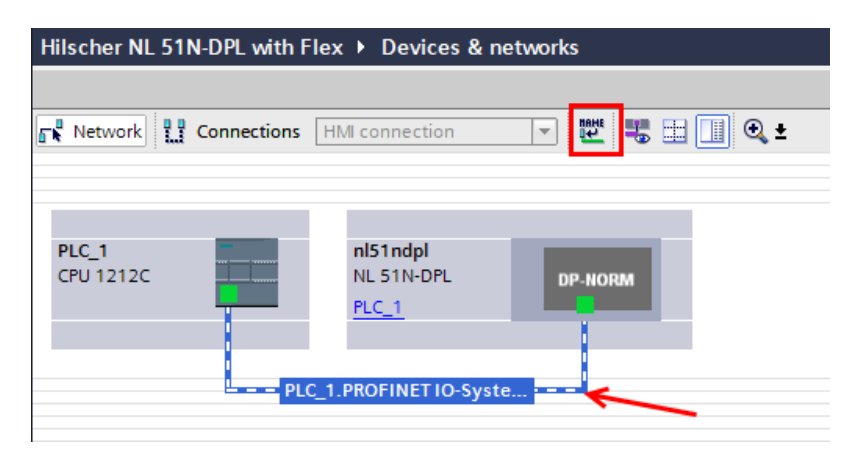

Set the correct interface settings and click on Update list, at least two devices should be found, the PLC and the device.

| Assign PROFINET device     | name.               |                     | _             |                          | _              | ×           |
|----------------------------|---------------------|---------------------|---------------|--------------------------|----------------|-------------|
|                            |                     | Configured PRO      | FINET dev     | ice                      |                |             |
|                            |                     | PROFINET devic      | e name:       | plc_1                    |                | -           |
|                            |                     | Dev                 | ice type:     | CPU 1212C AC/DC/Rly      |                |             |
|                            |                     | Online access       |               |                          |                |             |
|                            |                     | Type of the PG/PC i | nterface:     | 🖳 PN/IE                  |                | •           |
|                            |                     | PG/PC i             | nterface:     | 💹 Intel(R) Ethernet Conn | ection I217-LM | - 🖲 🖸       |
|                            |                     |                     |               |                          |                |             |
|                            |                     | Device filter       |               |                          |                |             |
|                            |                     | 🛃 Only show         | devices of th | ie same type             |                |             |
|                            |                     | Only show           | devices with  | bad parameter settings   |                |             |
|                            |                     | Only show           | devices with  | outnames                 |                |             |
|                            | Accessible device   | s in the network:   |               |                          |                |             |
|                            | IP address          | MAC address         | Device        | PROFINET device name     | Status         |             |
|                            | 192.168.151.95      | 00-1C-06-19-FB-E2   | \$7-1200      | plc_1                    | 💙 ок           |             |
|                            |                     |                     |               |                          |                |             |
|                            |                     |                     |               |                          |                |             |
| Elseis LED.                |                     |                     |               |                          |                |             |
|                            |                     |                     |               |                          |                |             |
|                            |                     |                     |               |                          | indate list    | Assign name |
|                            |                     |                     |               |                          | public list    | Assignmente |
|                            |                     |                     |               |                          |                |             |
| Online status information: |                     |                     |               |                          |                |             |
| Search completed.          | 1 of 2 devices were | e found.            |               |                          |                |             |
|                            |                     |                     |               |                          |                |             |
|                            |                     |                     |               |                          |                |             |
| <                          |                     |                     |               |                          |                | >           |
|                            |                     |                     |               |                          |                |             |
|                            |                     |                     |               |                          |                | Close       |
|                            |                     |                     |               |                          |                |             |

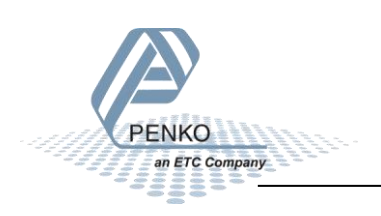

Select the Profinet name nl51ndpl, select the name and click on Assign name. Then click on Close.

| Assign PROFINET device    | name.              |                       |               |                          |                |             | > |
|---------------------------|--------------------|-----------------------|---------------|--------------------------|----------------|-------------|---|
|                           |                    | Configured PRO        | FINET dev     | ice                      |                |             |   |
|                           |                    | PROFINET devic        | e name:       | nl51ndpl                 |                | -           |   |
|                           |                    | Dev                   | /ice type:    | NL 51N-DPL               |                |             |   |
|                           |                    | Online access         |               |                          |                |             |   |
|                           |                    | Type of the PG/PC i   | nterface:     | PN/IE                    |                | -           |   |
|                           |                    | PG/PC i               | nterface:     | 📟 Intel(R) Ethernet Conn | ection I217-LM | • 🖲 🖸       |   |
|                           |                    |                       |               |                          |                |             |   |
|                           |                    | Device filter         |               |                          |                |             |   |
|                           |                    | 🛃 Only show           | devices of th | ie same type             |                |             |   |
|                           |                    | Only show             | devices with  | bad parameter settings   |                |             |   |
|                           |                    | Only show             | devices with  | outnames                 |                |             |   |
|                           | Accessible dev     | vices in the network: |               |                          |                |             |   |
|                           | IP address         | MAC address           | Device        | PROFINET device name     | Status         |             |   |
| -                         | 0.0.0.0            | 00-02-A2-43-E3-4C     | NL51NDPL      | nl51ndpl                 | 💙 ОК           |             |   |
|                           |                    |                       |               |                          |                |             |   |
|                           |                    |                       |               |                          |                |             |   |
| Flash LED                 |                    |                       |               |                          |                |             |   |
|                           | <                  |                       |               |                          |                |             | > |
|                           |                    |                       |               | U                        | pdate list     | Assign name |   |
|                           |                    |                       |               |                          |                |             |   |
|                           |                    |                       |               |                          |                |             |   |
| Online status information | :                  |                       |               |                          |                |             |   |
| Search completed          | . 1 of 2 devices w | vere found.           |               |                          |                |             |   |
| J Search completed        | I. I ot∠devices v  | vere tound.           |               |                          |                |             |   |
| <                         |                    |                       |               |                          |                |             |   |
|                           |                    |                       |               |                          |                |             |   |
|                           |                    |                       |               |                          |                | C class     |   |
|                           |                    |                       |               |                          |                | Close       |   |

Download the setup into the PLC, click on the Download to device icon.

| 渦     | Siemens - C:\Users\mrossum\Documents\Automation\Hi                                      | lscher NL 51N-DPL w | ith Flex\Hilsch | ner NL 51N-DPL | with Flex          |                   |
|-------|-----------------------------------------------------------------------------------------|---------------------|-----------------|----------------|--------------------|-------------------|
| Pr    | oject Edit View Insert Online Options Tools Win<br>🗄 🎦 🔒 Save project 📕 🐰 🗐 🗊 🗙 🏷 🛨 🍽 🗄 | dow Help            | Go online 🖉     | Go offline     |                    | Search in project |
|       | Project tree                                                                            | Download to device  | Hilscher NL     | 51N-DPL with F | Flex ► Devices &   | networks          |
|       | Devices                                                                                 |                     |                 |                |                    |                   |
|       |                                                                                         |                     | 📲 Network       | Connections    | HMI connection     |                   |
| twork | Hilscher NL 51N-DPL with Flex                                                           |                     |                 |                |                    |                   |
| s ne  | Add new device                                                                          |                     | DLC 1           | _              | al£1adal           |                   |
| es    | Devices & networks                                                                      |                     | CPU 1212C       |                | NL 51N-DPL         | DP-NORM           |
| evic  | Device configuration                                                                    |                     |                 |                | PLC_1              |                   |
|       | 😧 Online & diagnostics                                                                  |                     |                 |                |                    |                   |
|       | 🕨 🚘 Program blocks                                                                      |                     |                 | PL             | C 1.PROFINETIO-Svs | te                |
|       | 🕨 🦕 Technology objects                                                                  |                     |                 |                |                    |                   |

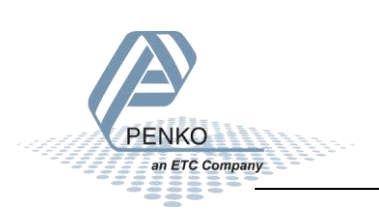

|                                                                                               | Configured acce                                                                                          | ss nodes of "PLC_1"                |                |                       |                                              |                      |  |  |
|-----------------------------------------------------------------------------------------------|----------------------------------------------------------------------------------------------------|------------------------------------|----------------|-----------------------|----------------------------------------------|----------------------|--|--|
|                                                                                               | Device                                                                                                   | Device type                        | Slot           | Interface type        | Address                                      | Subnet               |  |  |
| 4                                                                                             | PLC_1                                                                                                    | CPU 1212C AC/D                     | 1 X1           | PN/IE                 | 192.168.151.95                               | PN/IE_1              |  |  |
|                                                                                               |                                                                                                    | Type of the PG/PC inte             | face:          | PN/IE                 |                                              |                      |  |  |
|                                                                                               |                                                                                                    | PG/PC inter                        | nace:          | Intel(R) Ether        | net Connection I217-L                        |                      |  |  |
|                                                                                               |                                                                                                    | Connection to interface/su         | bnet:<br>eway: | Direct at slot '1 X1' |                                              |                      |  |  |
|                                                                                               | Select target dev                                                                                        | vice:                              |                |                       | Show all compatible                          | devices 🔻            |  |  |
|                                                                                               | Device                                                                                                   | Device type                        | Interfa        | ace type Ad           | dress                                        | Target device        |  |  |
|                                                                                               | PLC_1                                                                                                    | CPU 1212C AC/D                     | PN/IE          | 19                    | 2.168.151.95                                 | PLC_1                |  |  |
| <u>ہ</u><br>۳                                                                                 |                                                                                                    | -                                  | PN/IE          | Ac                    | cess address                                 | -                    |  |  |
| 📄 Flash LED                                                                                   |                                                                                                    |                                    |                |                       |                                              |                      |  |  |
|                                                                                               |                                                                                                    |                                    |                |                       | <b>—</b> ——————————————————————————————————— | <u>S</u> tart search |  |  |
| Online status inf                                                                             | ormation:                                                                                                |                                    |                |                       | Display only error i                         | messages             |  |  |
| <ol> <li>Found acce</li> <li>Scan compl</li> <li>Scan and in</li> <li>Patriaving d</li> </ol> | ssible device nl51ndpl<br>eted. 1 compatible devices<br>formation retrieval complet<br>evice information | of 3 accessible devices fou<br>ed. | nd.            |                       |                                              |                      |  |  |

Click on Start search, when the PLC is found select the PLC and click on Load.

Go Offline, double click on Devices & networks and double click on the nl51ndpl module.

| K Siemens - C:\Users\mrossum\Documents\Automation\Hilscher NL 51N-DPL with Flex\Hilscher NL 51N-DPL with Flex |     |                                                           |  |  |  |  |  |
|----------------------------------------------------------------------------------------------------|-----|-----------------------------------------------------------|--|--|--|--|--|
| Project Edit View Insert Online Options Tools Window Help                                                     |     |                                                           |  |  |  |  |  |
| 📑 🖻 🖬 Save project 📕 🐰 🗉 👔 🗙 🍤 ± 🤍 ± 🖥 🛄 🖬                                                                    | ▋ਯੋ | Go online 🖉 Go offline 🛛 👫 🖪 🖪 🗭 🚽 🔄 Search in project> 🆓 |  |  |  |  |  |
| Project tree                                                                                                  |     | Hilscher NL 51N-DPL with Flex → Devices & networks        |  |  |  |  |  |
| Devices                                                                                                    |     |                                                           |  |  |  |  |  |
|                                                                                                    |     | 💦 Network 🔛 Connections 🔣 HMI connection 💌 🖭 🖽 🛄 🔍 🛨      |  |  |  |  |  |
|                                                                                                    |     |                                                           |  |  |  |  |  |
| 💈 🔻 🗋 Hilscher NL 51N-DPL with Flex                                                                           |     |                                                           |  |  |  |  |  |
| 🚆 🎽 Add new device                                                                                            |     |                                                           |  |  |  |  |  |
| 🚆 📩 Devices & networks                                                                                        |     | PLC_1 nl51ndpl                                            |  |  |  |  |  |
| 🖁 🔻 📊 PLC_1 [CPU 1212C AC/DC/Rly]                                                                             |     | CPU1212C NL 51N-DPL DP-NORM                               |  |  |  |  |  |
| Device configuration                                                                                          |     | PLC_1                                                     |  |  |  |  |  |
| Conline & diagnostics                                                                                         |     |                                                           |  |  |  |  |  |
| 🕨 📴 Program blocks                                                                                            |     | DLC 1 DROFINET IO Switz                                   |  |  |  |  |  |
| Technology objects                                                                                            |     | PLC_1.PROFINE110-Syste                                    |  |  |  |  |  |
| 🕨 🖬 External source files                                                                                     |     |                                                           |  |  |  |  |  |

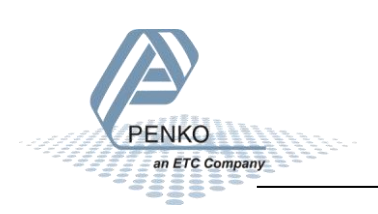

In the device overview you can see the I addresses and Q addresses. These are the addresses where the data can be read or write to the Flex.

| Hilscher NL 51N-DPL with Flex + Ungrouped devices + nl51ndpl [NL 51N-DPL] _ 🖉 🖬 |                                                            |                              |      |        |           |           |                 |                   |          |               |
|---------------------------------------------------------------------------------|------------------------------------------------------------|------------------------------|------|--------|-----------|-----------|-----------------|-------------------|----------|---------------|
|                                                                                 |                                                            |                              |      |        |           |           | 🚝 Topolo        | gy view 🔒 Netw    | ork view | Y Device view |
| 🏕 [nl51ndpl [NL 51N-DPL] 🔍 🖽 🔛 🛃 🖽 🛄 🍳 ±                                        | 🛊 [nl51ndp][NL51N-DPL] 💌 🔤 📅 🦾 🖽 🛄 @ 🛳 📑 🛛 Device overview |                              |      |        |           |           |                 |                   |          |               |
|                                                                                 | <u>^</u>                                                   | Module                       | Rack | Slot   | I address | Q address | Туре            | Article no.       | Firmware | Comment       |
|                                                                                 |                                                            | <ul> <li>nl51ndpl</li> </ul> | 0    | 0      |           |           | NL 51N-DPL      | NL 51N-DPL        |          |               |
| si li                                                                           |                                                            | Interface 1                  | 0    | 0 Inte |           |           | nl51ndpl        |                   |          |               |
| 5100                                                                            | -                                                          | NL51N (PROFIBUS-DP)_1        | 0    | 1      |           |           | NL51N (PROFIBUS | MasterOrderNumber |          |               |
| <b>*</b>                                                                        |                                                            | FLEX_1                       | 0    | 2      | 6899      | 6485      | FLEX            | SlaveOrderNumber  |          |               |
|                                                                                 |                                                            |                              |      |        |           |           |                 |                   |          |               |
|                                                                                 |                                                            |                              |      |        |           |           |                 |                   |          |               |
|                                                                                 |                                                            |                              |      |        |           |           |                 |                   |          |               |
| DP-NORM                                                                         |                                                            |                              |      |        |           |           |                 |                   |          |               |
|                                                                                 |                                                            |                              |      |        |           |           |                 |                   |          |               |
|                                                                                 |                                                            |                              |      |        |           |           |                 |                   |          |               |
|                                                                                 |                                                            |                              |      |        |           |           |                 |                   |          |               |
|                                                                                 |                                                            |                              |      |        |           |           |                 |                   |          |               |
|                                                                                 |                                                            |                              |      |        |           |           |                 |                   |          |               |
| 1                                                                               |                                                            |                              |      |        |           |           |                 |                   |          |               |

Go to PLC tags and add two new tag tables, name them 'Read data from the Penko Flex' and 'Read data from the Penko Flex'.

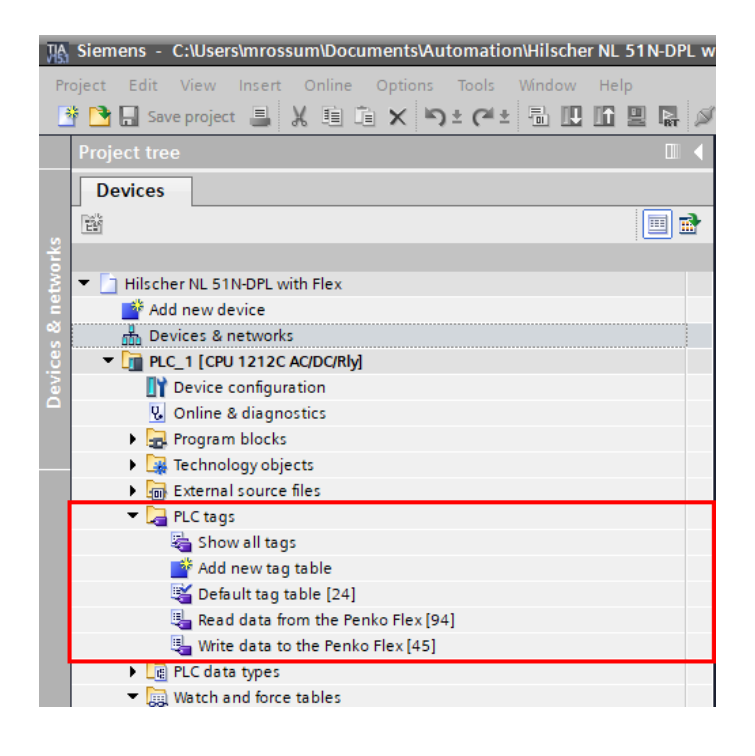

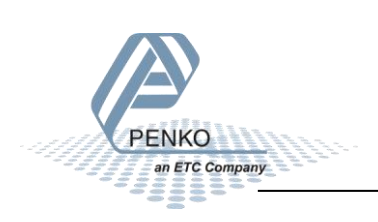

#### Open the Read data form the Penko Flex, below you can see the tag list to read all the data form the Flex.

| -    | Weight                          | Dint | %ID68  |      | Marker_401         | Bool | %181.0           |
|------|---------------------------------|------|--------|------|--------------------|------|------------------|
| -    | Status_Hardware_Overload        | Bool | %173.0 |      | Marker_402         | Bool | %181.1           |
| -    | Status_Above_Max_Load           | Bool | %173.1 |      | Marker_403         | Bool | %181.2           |
| -    | Status_Stable_Signal            | Bool | %173.2 |      | Marker_404         | Bool | %181.3           |
| -    | Status_In_Stable_Range          | Bool | %173.3 |      | Marker_405         | Bool | %181.4           |
|      | Status_Zero_Corrected           | Bool | %173.4 |      | Marker_406         | Bool | %181.5           |
|      | Status_Center_of_Zero           | Bool | %173.5 |      | Marker_407         | Bool | %181.6           |
|      | Status_In_Zero_Range            | Bool | %173.6 |      | Marker_408         | Bool | %181.7           |
|      | Status_Zero_Tracking_Possible   | Bool | %173.7 |      | Marker_409         | Bool | %180.0           |
|      | Status_lare_Active              | BOOL | %1/2.0 |      | Marker_410         | Bool | %180.1           |
|      | Status_Preset_lare_Active       | Bool | %1/2.1 | -    | Marker_411         | Bool | %180.2           |
|      | Status_New_Sample_Available     | Bool | %172.2 |      | Marker_412         | Bool | %180.3           |
|      | Status_Calibration_Invalid      | Bool | %172.3 |      | Marker_413         | Bool | %180.4           |
|      | Status_Calibration_Enabled      | Bool | %172.4 |      | Marker_414         | Bool | %180.5           |
|      | Status_certified_Mode           | Bool | %172.5 |      | Marker_415         | Bool | %180.5           |
| -400 | Status Register Function active | Bool | %172.7 |      | Marker_410         | Bool | 76160.7          |
| -50  | Read Command Zero Reset         | Bool | %174.0 |      | Marker_417         | Bool | %183.1           |
| -571 | Read Command Zero Set           | Bool | %174.1 |      | Marker 419         | Bool | %183.1<br>%183.2 |
| -67  | Read Command Tare Off           | Bool | %174.2 |      | Marker 470         | Bool | %183.3           |
| -60  | Read Command Tare On            | Bool | %174.3 |      | Marker 420         | Bool | %183.4           |
| -    | Read Command Reserved           | Bool | %174.4 | -60  | Marker 422         | Bool | %183.5           |
| -    | Read Command Freeze Weight      | Bool | %174.5 | -60  | Marker 423         | Bool | %183.6           |
|      | Read Command IND Channel 2^0    | Bool | %174.6 | -671 | Marker 424         | Bool | %183.7           |
|      | Read_Command_IND_Channel_2^1    | Bool | %174.7 | -    | Marker 425         | Bool | % 82.0           |
| -    | Read_Weight_Select_register     | Byte | %IB75  | -    | Marker 426         | Bool | %182.1           |
| -    | Input_1                         | Bool | %177.0 | -    | Marker 427         | Bool | %182.2           |
| -    | Input_2                         | Bool | %177.1 | -00  | Marker_428         | Bool | %182.3           |
| -    | Input_3                         | Bool | %177.2 | -00  | Marker_429         | Bool | %182.4           |
|      | Input_4                         | Bool | %177.3 |      | Marker_430         | Bool | %182.5           |
| -00  | Input_5                         | Bool | %177.4 |      | Marker_431         | Bool | %182.6           |
|      | Input_6                         | Bool | %177.5 |      | Marker_432         | Bool | %182.7           |
|      | Input_7                         | Bool | %177.6 |      | Register_1         | DInt | %ID84            |
| -00  | Input_8                         | Bool | %177.7 | -00  | Register_2         | DInt | %ID88            |
| -    | Input_9                         | Bool | %176.0 |      | Register_3         | DInt | %ID92            |
| -    | Input_10                        | Bool | %176.1 |      | Register_4         | DInt | %ID96            |
| -    | Input_11                        | Bool | %176.2 |      | <add new=""></add> |      |                  |
|      | Input_12                        | Bool | %176.3 |      |                    |      |                  |
| -    | Input_13                        | Bool | %176.4 |      |                    |      |                  |
|      | Input_14                        | Bool | %176.5 |      |                    |      |                  |
|      | Input_15                        | Bool | %1/6.6 |      |                    |      |                  |
|      | Input_16                        | Bool | %1/0./ |      |                    |      |                  |
|      | Output_1                        | Bool | %179.0 |      |                    |      |                  |
|      | Output_2                        | Bool | %179.1 |      |                    |      |                  |
|      | Output_3                        | Bool | %179.2 |      |                    |      |                  |
|      | Output_4                        | Bool | %179.4 |      |                    |      |                  |
| -400 |                                 | Bool | %179.5 |      |                    |      |                  |
| -    | Output 7                        | Bool | %179.6 |      |                    |      |                  |
| -    | Output 8                        | Bool | %179.7 |      |                    |      |                  |
| -    | Output 9                        | Bool | %178.0 |      |                    |      |                  |
| -    | Output 10                       | Bool | %178.1 |      |                    |      |                  |
| -    | Output_11                       | Bool | %178.2 |      |                    |      |                  |
| -    | Output_12                       | Bool | %178.3 |      |                    |      |                  |
| -    | Output_13                       | Bool | %178.4 |      |                    |      |                  |
|      | Output_14                       | Bool | %178.5 |      |                    |      |                  |
| -00  | Output_15                       | Bool | %178.6 |      |                    |      |                  |
|      |                                 |      |        |      |                    |      |                  |

%178.7

Bool

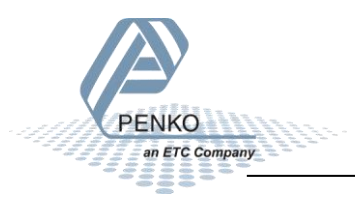

Output\_16

-

Open the Write data to the Penko Flex, below you can see the tag list to write all the data to the Flex.

| -00 | Write_Command_Zero_Reset     | Bool | %Q64.0 | $\checkmark$ |
|-----|------------------------------|------|--------|--------------|
| -00 | Write_Command_Zero_Set       | Bool | %Q64.1 |              |
| -   | Write_Command_Tare_Off       | Bool | %Q64.2 |              |
| -   | Write_Command_Tare_On        | Bool | %Q64.3 |              |
| -   | Write_Command_Reserved       | Bool | %Q64.4 |              |
| -   | Write_Command_Freeze_Weight  | Bool | %Q64.5 |              |
| -   | Write_CommandIND_Chann       | Bool | %Q64.6 |              |
| -   | Write_CommandIND_Chann       | Bool | %Q64.7 | $\checkmark$ |
| -   | Write_Weight_Select_register | Byte | %QB65  | $\checkmark$ |
| -   | Marker_969                   | Bool | %Q67.0 | $\checkmark$ |
| -   | Marker_970                   | Bool | %Q67.1 | $\checkmark$ |
| -   | Marker_971                   | Bool | %Q67.2 | $\checkmark$ |
| -   | Marker_972                   | Bool | %Q67.3 | $\checkmark$ |
| -   | Marker_973                   | Bool | %Q67.4 | $\checkmark$ |
| -   | Marker_974                   | Bool | %Q67.5 | $\checkmark$ |
| -   | Marker_975                   | Bool | %Q67.6 | $\checkmark$ |
| -   | Marker_976                   | Bool | %Q67.7 | $\checkmark$ |
| -   | Marker_977                   | Bool | %Q66.0 | $\checkmark$ |
| -   | Marker_978                   | Bool | %Q66.1 | $\checkmark$ |
| -   | Marker_979                   | Bool | %Q66.2 | $\checkmark$ |
| -   | Marker_980                   | Bool | %Q66.3 | $\checkmark$ |
| -   | Marker_981                   | Bool | %Q66.4 | $\checkmark$ |
| -   | Marker_982                   | Bool | %Q66.5 | $\checkmark$ |
| -   | Marker_983                   | Bool | %Q66.6 | $\checkmark$ |
| -   | Marker_984                   | Bool | %Q66.7 | $\checkmark$ |
| -   | Marker_985                   | Bool | %Q69.0 | $\checkmark$ |
| -   | Marker_986                   | Bool | %Q69.1 | $\checkmark$ |
| -   | Marker_987                   | Bool | %Q69.2 | $\checkmark$ |
| -   | Marker_988                   | Bool | %Q69.3 |              |
| -   | Marker_989                   | Bool | %Q69.4 |              |
| -   | Marker_990                   | Bool | %Q69.5 |              |
| -   | Marker_991                   | Bool | %Q69.6 |              |
| -   | Marker_992                   | Bool | %Q69.7 |              |
|     | Marker_993                   | Bool | %Q68.0 |              |
| -   | Marker_994                   | Bool | %Q68.1 |              |
| -   | Marker_995                   | Bool | %Q68.2 |              |
|     | Marker_996                   | Bool | %Q68.3 |              |
| -   | Marker_997                   | Bool | %Q68.4 |              |
|     | Marker_998                   | Bool | %Q68.5 |              |
| -   | Marker_999                   | Bool | %Q68.6 |              |
| -   | Marker_1000                  | Bool | %Q68.7 |              |
|     | Register_97                  | Dint | %QD70  |              |
|     | Register_98                  | Dint | %QD74  |              |
|     | Register_99                  | Dint | %QD78  |              |
| -   | Register_100                 | Dint | %QD82  |              |
|     | <add new=""></add>           |      |        | $\checkmark$ |

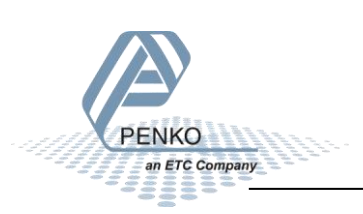

You can also add a Watch table to write data to the Flex.

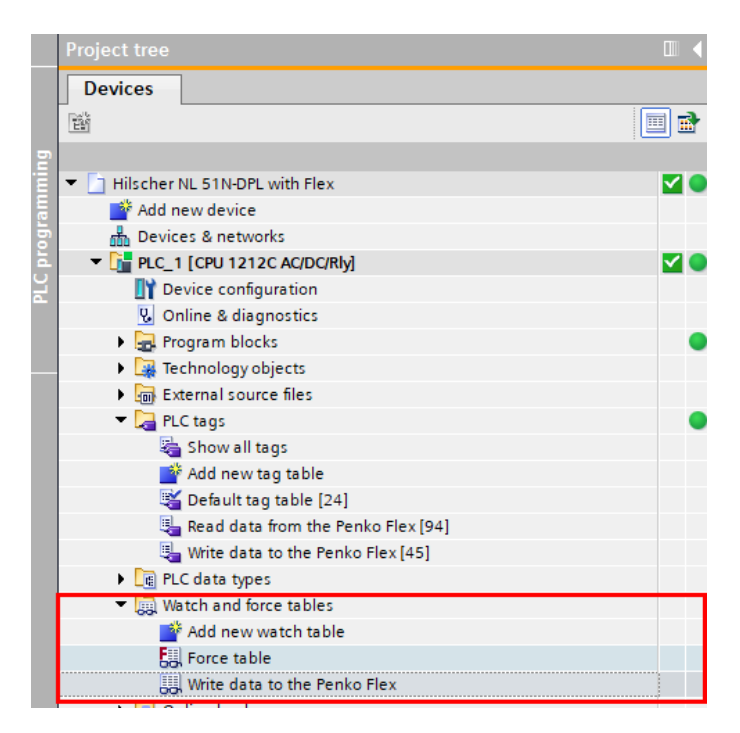

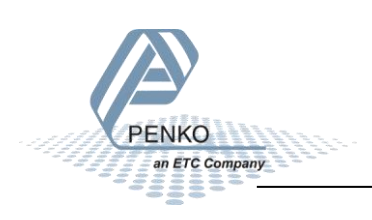

When online you can set command or Markers, and write values into register 97 – 100.

| "Write_Command_Zero_Reset"     | %Q64.0 | Bool   | FALSE |       |     |
|--------------------------------|--------|--------|-------|-------|-----|
| "Write_Command_Zero_Set"       | %Q64.1 | Bool   | FALSE |       |     |
| "Write_Command_Tare_Off"       | %Q64.2 | Bool   | FALSE | FALSE | M 📐 |
| "Write_Command_Tare_On"        | %Q64.3 | Bool   | TRUE  | TRUE  | M 📐 |
| "Write_Command_Reserved"       | %Q64.4 | Bool   | FALSE |       |     |
| "Write_Command_Freeze_Weight"  | %Q64.5 | Bool   | FALSE |       |     |
| "Write_CommandIND_Channel_2^0" | %Q64.6 | Bool   | FALSE |       |     |
| "Write_CommandIND_Channel_2^1" | %Q64.7 | Bool   | FALSE |       |     |
| "Marker_969"                   | %Q67.0 | Bool   | TRUE  | TRUE  | M 📐 |
| "Marker_970"                   | %Q67.1 | Bool   | FALSE |       |     |
| "Marker_971"                   | %Q67.2 | Bool   | FALSE |       |     |
| "Marker_972"                   | %Q67.3 | Bool   | FALSE |       |     |
| "Marker_973"                   | %Q67.4 | Bool   | FALSE |       |     |
| "Marker_974"                   | %Q67.5 | Bool   | FALSE |       |     |
| "Marker_975"                   | %Q67.6 | Bool   | FALSE |       |     |
| "Marker_976"                   | %Q67.7 | Bool   | FALSE |       |     |
| "Marker_977"                   | %Q66.0 | Bool   | TRUE  | TRUE  | 🗹 🔔 |
| "Marker_978"                   | %Q66.1 | Bool   | FALSE |       |     |
| "Marker_979"                   | %Q66.2 | Bool   | FALSE |       |     |
| "Marker_980"                   | %Q66.3 | Bool   | FALSE |       |     |
| "Marker_981"                   | %Q66.4 | Bool   | FALSE |       |     |
| "Marker_982"                   | %Q66.5 | Bool   | FALSE |       |     |
| "Marker_983"                   | %Q66.6 | Bool   | FALSE |       |     |
| "Marker_984"                   | %Q66.7 | Bool   | FALSE |       |     |
| "Marker_985"                   | %Q69.0 | Bool   | TRUE  | TRUE  |     |
| "Marker_986"                   | %Q69.1 | Bool   | FALSE |       |     |
| "Marker_987"                   | %Q69.2 | Bool   | FALSE |       |     |
| "Marker_988"                   | %Q69.3 | Bool   | FALSE |       |     |
| "Marker_989"                   | %Q69.4 | Bool   | FALSE |       |     |
| "Marker_990"                   | %Q69.5 | Bool   | FALSE |       |     |
| "Marker_991"                   | %Q69.6 | Bool   | FALSE |       |     |
| "Marker_992"                   | %Q69.7 | Bool   | FALSE |       |     |
| "Marker_993"                   | %Q68.0 | Bool   | TRUE  | TRUE  | M 📐 |
| "Marker_994"                   | %Q68.1 | Bool 💌 | FALSE |       |     |
| "Marker_995"                   | %Q68.2 | Bool   | FALSE |       |     |
| "Marker_996"                   | %Q68.3 | Bool   | FALSE |       |     |
| "Marker_997"                   | %Q68.4 | Bool   | FALSE |       |     |
| "Marker_998"                   | %Q68.5 | Bool   | FALSE |       |     |
| "Marker_999"                   | %Q68.6 | Bool   | FALSE |       |     |
| "Marker_1000"                  | %Q68.7 | Bool   | FALSE |       |     |
| "Register_97"                  | %QD70  | DEC+/- | 97    | 97    |     |
| "Register_98"                  | %QD74  | DEC+/- | 98    | 98    |     |
| "Register_99"                  | %QD78  | DEC+/- | 99    | 99    |     |
| "Register_100"                 | %QD82  | DEC+/- | 100   | 100   |     |

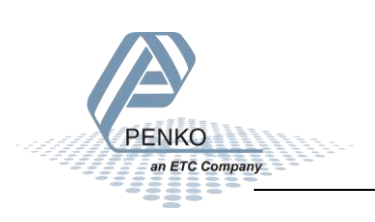

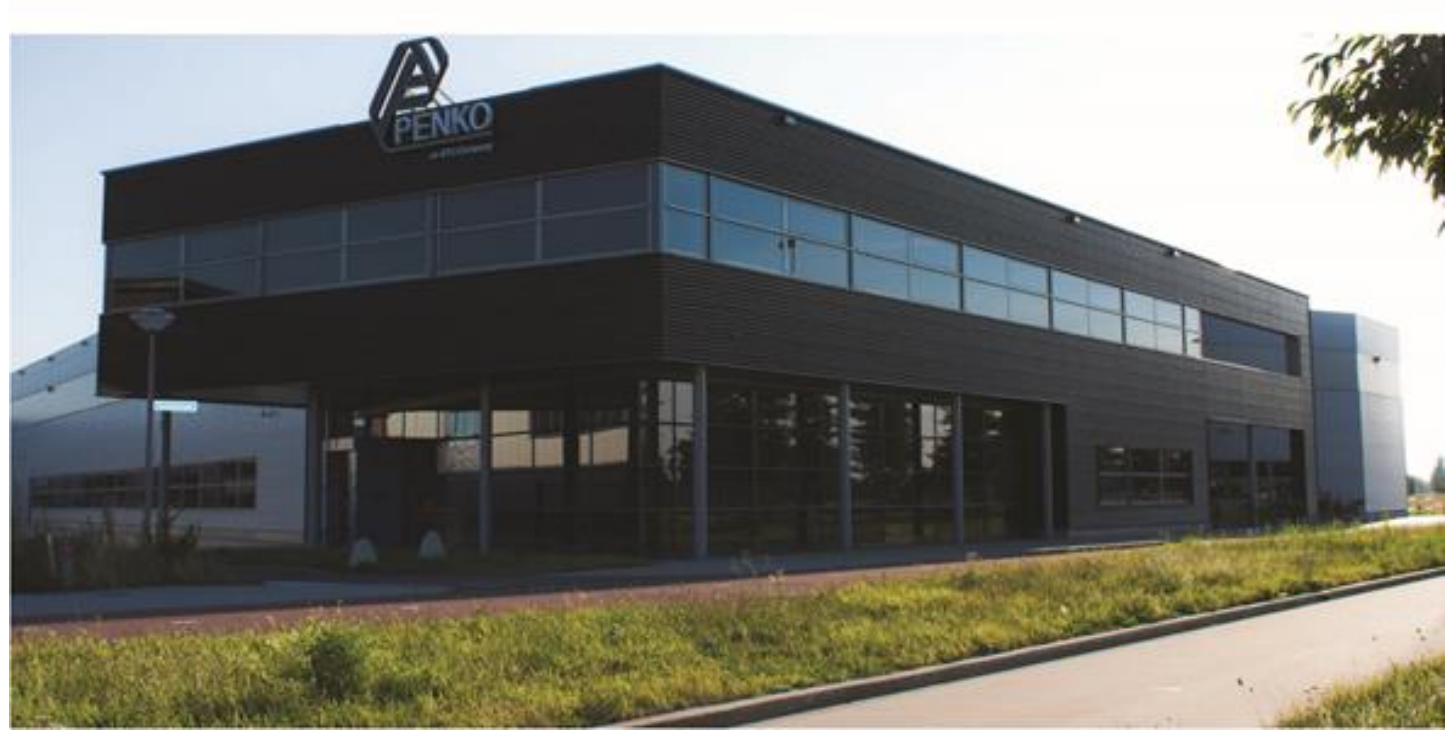

#### About PENKO

Our design expertise include systems for manufacturing plants, bulk weighing, check weighing, force measuring and process control. For over 35 years, PENKO Engineering B.V. has been at the forefront of development and production of high-accuracy, high-speed weighing systems and our solutions continue to help cut costs, increase ROI and drive profits for some of the largest global brands, such as Cargill, Sara Lee, Heinz, Kraft Foods and Unilever to name but a few.

Whether you are looking for a simple stand-alone weighing system or a high-speed weighing and dosing controller for a complex automated production line, PENKO has a comprehensive range of standard solutions you can rely on.

#### Certifications

PENKO sets high standards for its products and product performance which are tested, certified and approved by independent expert and government organizations to ensure they meet – and even – exceed metrology industry guidelines. A library of testing certificates is available for reference on:

http://penko.com/nl/publications\_certificates.html

# 

#### **PENKO Professional Services**

PENKO is committed to ensuring every system is installed, tested, programmed, commissioned and operational to client specifications. Our engineers, at our weighing center in Ede, Netherlands, as well as our distributors around the world, strive to solve most weighing-system issues within the same day. On a monthly basis PENKO offers free training classes to anyone interested in exploring modern, high-speed weighing instruments and solutions. A schedule of training sessions is found on: www.penko.com/training

#### **PENKO Alliances**

PENKO's worldwide network: Australia, Belgium, Brazil, China, Denmark, Germany, Egypt, Finland, France, India, Italy, Netherlands, Norway, Poland, Portugal, Slovakia, Spain, Syria, Turkey, United Kingdom, South Africa, Slovakia Sweden, Switzerland and Singapore. A complete overview you will find on: www.penko.com/dealers

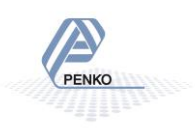